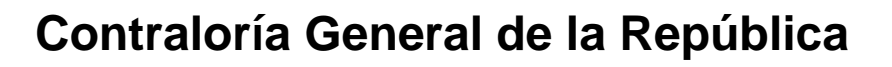

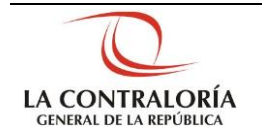

# Sistema Integrado de Control de Auditorías

Módulo de Administración de Usuarios Gestión Operativa del Sistema Nacional de Control Cartilla de Usuario: Administrador Sistema SICA Versión 1.0.0

| Sistema Integrado de Control Auditorías        | Versión: 1.0.0    |
|------------------------------------------------|-------------------|
| Cartilla de usuario: Gestor UPO – Analista PAR | Fecha: 17/11/2015 |
|                                                |                   |

# INDICE

| 1 | DESC  | RIPCI | ÓN DE ACCESO AL SISTEMA                            | 3  |
|---|-------|-------|----------------------------------------------------|----|
| 2 | INGRE | ESO A | L MÓDULO DE ADMINISTRACION DE USUARIOS             | 3  |
| 3 | COMP  | ONE   | NTES DEL MÓDULO DE ADMINISTRACION DE USUARIOS      | 4  |
|   | 3.1.  | Admir | nistración                                         | 4  |
|   | 3.    | 1.1.  | Datos de usuario                                   | 4  |
|   | 3.    | 1.2.  | Mantenedor de cargos                               | 9  |
|   | 3.    | 1.3.  | Asociación de Unidades Orgánicas a Cargos          | 10 |
|   | 3.2.  | Repoi | rtes                                               | 12 |
|   | 3.    | 3.1.  | Reportes de usuarios                               | 12 |
|   | 3.    | 3.2.  | Reportes de roles                                  | 14 |
|   | 3.    | 3.3.  | Reportes de cargos                                 | 16 |
| 4 | APER  | TURA  | DE AUDITORÍAS CERRADAS.                            | 17 |
|   | 4.1.  | Búsqu | ueda: "Transversal" de auditorías                  | 17 |
|   | 4.2.  | Menú  | : "Transversal"/"Buscador de servicios de control" | 20 |
|   |       |       |                                                    |    |

| Manual ©Contraloría General de la Republica<br>CGR - 2015 | Página 2 de 27 |
|-----------------------------------------------------------|----------------|
|-----------------------------------------------------------|----------------|

| Sistema Integrado de Control Auditorías        | Versión: 1.0.0    |
|------------------------------------------------|-------------------|
| Cartilla de usuario: Gestor UPO – Analista PAR | Fecha: 17/11/2015 |
| CUCSICA-v1.0.0                                 |                   |

# CARTILLA DE USUARIO: ADMINISTRACION DE USUARIOS

#### 1 DESCRIPCIÓN DE ACCESO AL SISTEMA

Para acceder al Sistema Integrado de Gestión de Auditorías (SICA) siga los siguientes pasos:

- 1.1. Escriba la siguiente dirección de página, en la Barra de Direcciones del navegador Google Chrome http://sica.contraloria.gob.pe/SicaInfPe
- 1.2. Se mostrará la siguiente página:

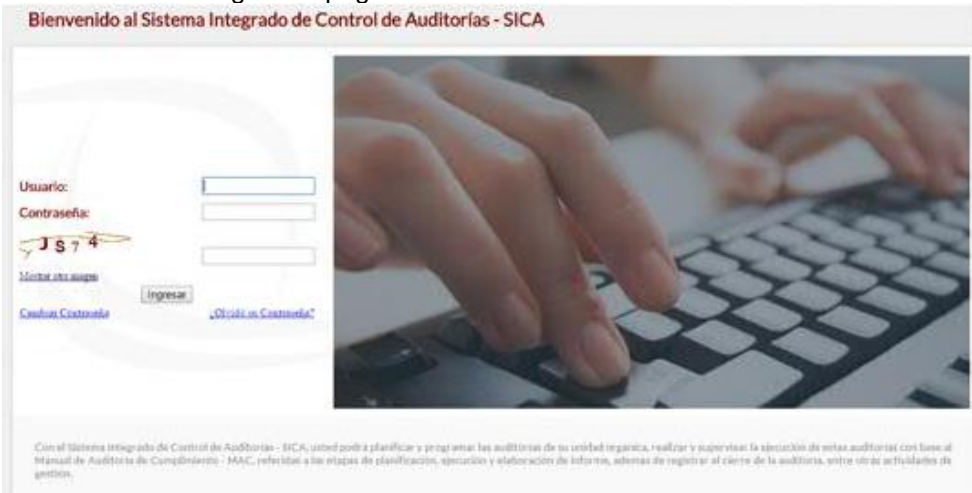

1.3. Ingrese el código de usuario y la contraseña que se le ha proporcionado previamente y el código CAPTCHA que solicita el SICA, luego dar clic en el botón "**Ingresar**", se muestra la siguiente pantalla.

| CESCAPERÚ 20                                                                                                    |                            | LUIS PORTUGAL LOZANO<br>Departamento (dre: Opena Regional de Conteno, luia prominda<br>Luines, di ce reptembre de 2014-1244 por |
|----------------------------------------------------------------------------------------------------|----------------------------|----------------------------------------------------------------------------------------------------|
| Plateaniento<br>Unidad de Plansamiento Operativo<br>Administración de Recursos<br>Auditoris de Comprimiento<br>Administración de Usuario | Administración de usuarios |                                                                                                    |

#### 2 INGRESO AL MÓDULO DE ADMINISTRACION DE USUARIOS

Para ingresar al módulo de Administración de usuarios siga los siguientes pasos:

| Manual ©Contraloría General de la Republica<br>CGR - 2015 | Página 3 de 27 |
|-----------------------------------------------------------|----------------|
|-----------------------------------------------------------|----------------|

| Sistema Integrado de Control Auditorías        | Versión: 1.0.0    |
|------------------------------------------------|-------------------|
| Cartilla de usuario: Gestor UPO – Analista PAR | Fecha: 17/11/2015 |
| CUCSICA-v1.0.0                                 |                   |

### 2.1. Dar clic en el Hipervínculo "Administración de Usuarios"

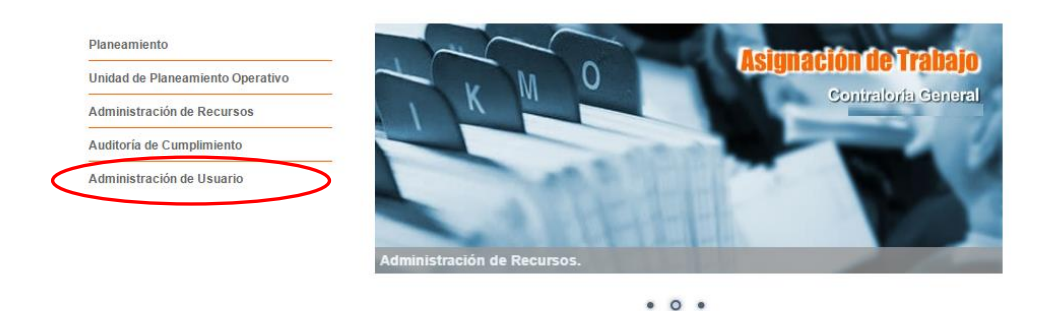

2.2. El sistema muestra el menú de opciones del administrador

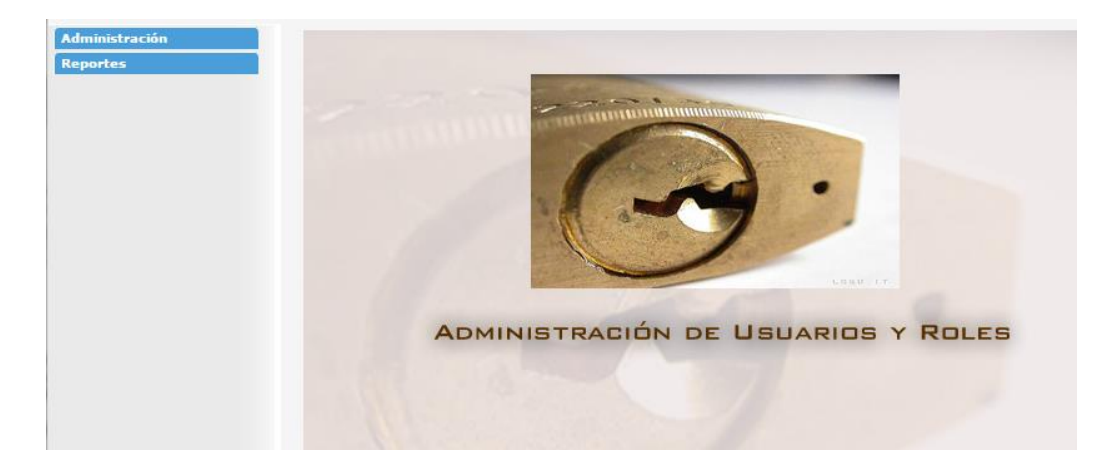

## 3 COMPONENTES DEL MÓDULO DE ADMINISTRACION DE USUARIOS

Este módulo del SICA, comprende las actividades del rol "Administrador sistema SICA" quien tiene la responsabilidad del mantenimiento de usuarios del sistema en los diferentes perfiles de accesos, así como del mantenimiento de cargos de acuerdo al rol del usuario en el sistema y de la estructura de la organización (unidades orgánicas) respectivamente.

#### 3.1. Administración

#### 3.1.1. Datos de usuario

Los datos del usuario son registrados por el sistema de Personal en el momento que ingresan a trabajar a la Contraloría General de la Republica.

El SICA toma esta información de personal desde el módulo de mantenimiento para registrarlos como usuarios del SICA y puedan tener acceso según el perfil de usuario que se le designe.

La secuencia de actividades para el ingreso de usuarios se ilustra a continuación:

#### Para registrar un usuario nuevo:

1. Dar clic en la opción **"Datos de usuario"**, y para ingresar un nuevo usuario dar clic en el botón "**ingresar**" como en la siguiente figura:

| Manual | ©Contraloría General de la Republica<br>CGR - 2015 | Página 4 de 27 |
|--------|----------------------------------------------------|----------------|
|--------|----------------------------------------------------|----------------|

| Sistema Integrado de Control Auditorías        | Versión: 1.0.0    |
|------------------------------------------------|-------------------|
| Cartilla de usuario: Gestor UPO – Analista PAR | Fecha: 17/11/2015 |
| CUCSICA-v1.0.0                                 |                   |

|                  | Datos de usua            | 11105               |         |           |        |                 |
|------------------|--------------------------|---------------------|---------|-----------|--------|-----------------|
| de usuarios      | · ·                      |                     |         |           |        |                 |
| nedor de cargos  | Busqueda de              | usuarios            |         |           |        |                 |
| ción de Unidades | Username:                |                     |         |           |        |                 |
| cas a cargos     | DNI:                     |                     |         |           |        |                 |
| tes              | Nombre:                  |                     |         |           |        |                 |
|                  | Apellido paterno         |                     |         |           |        |                 |
|                  | Anallido matorn          |                     |         |           |        |                 |
|                  | Apenido materi           | 0.                  |         |           |        |                 |
|                  | Estado:                  |                     |         | i odos 🔻  |        |                 |
|                  | Búsqueda sin cam         | pos obligatorios    |         |           |        | $\frown$        |
|                  |                          |                     |         |           |        | Ingresar Buscar |
|                  |                          |                     |         |           |        |                 |
|                  |                          |                     |         |           |        |                 |
|                  | Resultado de             | los usuarios        |         |           |        | <u> </u>        |
|                  | Resultado de             | los usuarios        | 1       | 1         |        |                 |
|                  | Resultado de<br>Username | los usuarios<br>DNI | Nombres | Apellidos | Estado | Unidad Orgánica |
|                  | Resultado de<br>Username | los usuarios<br>DNI | Nombres | Apellidos | Estado | Unidad Orgánica |
|                  | Username                 | los usuarios<br>DNI | Nombres | Apellidos | Estado | Unidad Orgánica |
|                  | Resultado de<br>Username | los usuarios        | Nombres | Apellidos | Estado | Unidad Orgánica |
|                  | Resultado de<br>Username | DNI                 | Nombres | Apellidos | Estado | Unidad Orgánica |
|                  | Resultado de<br>Username | DNI                 | Nombres | Apellidos | Estado | Unided Orgánice |
|                  | Resultado de<br>Username | DNI                 | Nombres | Apellidos | Estado | Unidad Orgánica |
|                  | Resultado de<br>Username | DNI                 | Nombres | Apellidos | Estado | Unidad Orgánica |
|                  | Resultado de<br>Username | DNI                 | Nombres | Apellidos | Estado | Unidad Orgánica |
|                  | Resultado de<br>Username | DNI                 | Nombres | Apellidos | Estado | Unidad Orgánica |

2. El sistema muestra la pantalla "**Detalle Usuario SICA**", y dar clic en el botón "**Buscar**" como en la figura siguiente.

| Detalle Usuario SICA                 |            |                  |
|--------------------------------------|------------|------------------|
| Estado del usuario:                  |            |                  |
| Usuario:                             | Buscar     |                  |
| Unidad Orgánica asociada al usuario: |            | ]                |
| DNI:                                 |            |                  |
| Nombre:                              |            |                  |
| Apellido Paterno:                    |            |                  |
| Apellido Materno:                    |            |                  |
| Correo electrónico titular:          |            |                  |
| Perfil:                              | Seleccione |                  |
|                                      |            | Guardar Cancelar |

3. Se sistema muestra la sección de "Búsqueda de Personal". En la que podrá buscar al trabajador con diferentes criterios por el tipo de documento: DNI o Carnet de Extranjería, apellido paterno, apellido materno, nombres, en cualquiera de estos campos puede ingresar datos y dar clic en el botón "Buscar" y el sistema mostrara en la sección "Resultados de búsqueda" los registros que coinciden con los criterios ingresados, y podrá seleccionar al que desea y dar clic en el botón "Agregar", como en la figura siguiente.

| Tipo de D         | ocumento:  | DNI               | ▼ Nún            | nero de Documento: | 41400597  | Buscar                             |
|-------------------|------------|-------------------|------------------|--------------------|-----------|------------------------------------|
| Apellido paterno: |            | Apellido materno: |                  |                    | Nombres:  |                                    |
|                   |            |                   |                  |                    |           | Car                                |
|                   |            |                   |                  |                    |           |                                    |
| Resulta           | do de Búsq | ueda              |                  |                    |           |                                    |
| Código            | DNI        | Nombres           | Apellido Paterno | Apellido Materno   | Modalidad | Unidad Orgánica                    |
| U71009            | 41400597   | LIZ MAGALI        | ZUÑIGA           | ROJAS              | CAP       | OFICINA REGIONAL DE CONTROL HUARAZ |
|                   |            |                   |                  |                    |           |                                    |
|                   |            |                   |                  |                    |           |                                    |
|                   |            |                   |                  |                    |           |                                    |
|                   |            |                   |                  |                    |           |                                    |
|                   |            |                   |                  |                    |           |                                    |
|                   |            |                   |                  |                    |           |                                    |
|                   |            |                   |                  |                    |           |                                    |

4. El sistema muestra el formulario "Detalle Usuario SICA" con los datos del trabajador, ahora debe seleccionar el perfil que tendrá el usuario y luego dar clic en el botón "Guardar". Con esto el sistema crea al usuario, como se muestra a continuación.

| Manual | ©Contraloría General de la Republica<br>CGR - 2015 | Página 5 de 27 |
|--------|----------------------------------------------------|----------------|
|        |                                                    |                |

| Sistema Integrado de Control Auditorías        | Versión: 1.0.0    |
|------------------------------------------------|-------------------|
| Cartilla de usuario: Gestor UPO – Analista PAR | Fecha: 17/11/2015 |
|                                                |                   |

**Nota:** el sistema validará con un mensaje de advertencia, si faltara un dato en este formulario.

| Detalle Usuario SICA                 |                             |
|--------------------------------------|-----------------------------|
| Estado del usuario:                  | VIGENTE                     |
| Usuario:                             | 71009 Buscar                |
| Unidad Orgánica asociada al usuario: | CONTRALORÍA REGIONAL HUARAZ |
| DNI:                                 | 41400597                    |
| Nombre:                              | LIZ MAGALI                  |
| Apellido Paterno:                    | ZUÑIGA                      |
| Apellido Materno:                    | ROJAS                       |
| Correo electrónico titular:          | Izuniga@contraloria.gob.pe  |
| Perfil:                              | Seleccione 🗸                |
|                                      | Guardar Cancelar            |

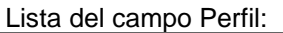

Abogado ADC Administrador sistema SICA Auditor Consulta Linea Consulta Total Control de Gestión Despacho del contralor Despacho del Vice contralor Experto Gerente / Jefe Gerente Sectorial / OCR Jefe de Comisión Mantenedor OS por Unidad Orgánica Mantenedor OS Usuario Supervisor INO ACTIVO

#### Modificar el perfil del usuario

5. El sistema retorna a la pantalla "Datos del Usuario" el paso 1. En la sección de búsqueda de usuario ingresar en cualquier campo de los criterios de búsqueda, ejemplo el DNI y dar clic en el botón "Buscar", para recuperar el(los) registro(s) en la sección "Resultado de los usuarios", seleccionamos dando clic en el registro deseado y clic en el botón "Modificar". Como se ilustra a continuación.

| Dusqueua ue                        | usuarios                          |                       |                           |                   |                                                       |
|------------------------------------|-----------------------------------|-----------------------|---------------------------|-------------------|-------------------------------------------------------|
| Username:                          |                                   |                       |                           |                   |                                                       |
| DNI:                               |                                   |                       | 41400597                  |                   |                                                       |
| Nombre:                            |                                   |                       |                           |                   |                                                       |
| Apellido patern                    | 10:                               |                       |                           |                   |                                                       |
| Apellido materr                    | no:                               |                       |                           |                   |                                                       |
| Estado:                            |                                   |                       | Todos •                   | ]                 |                                                       |
| Búsqueda sin can                   | npos obligatorios                 | 5                     |                           |                   |                                                       |
|                                    |                                   |                       |                           |                   | Ingrestr Buscar L                                     |
|                                    |                                   |                       |                           |                   |                                                       |
|                                    |                                   |                       |                           |                   |                                                       |
| Resultado de                       | e los usuarios                    |                       |                           |                   |                                                       |
| Resultado de                       | los usuarios                      | Nombres               | Apellidos                 | Estado            | Unidad Orgánica                                       |
| Resultado de<br>Username<br>U71009 | e los usuarios<br>DNI<br>41400597 | Nombres<br>LIZ MAGALI | Apellidos<br>ZUÑIGA ROJAS | Estado<br>Vigente | Unidad Orgánica<br>OFICINA REGIONAL DE CONTROL HUARAZ |
| Resultado de<br>Username<br>U71009 | e los usuarios<br>DNI<br>41400597 | Nombres<br>LIZ MAGALI | Apellidos<br>ZUÑIGA ROJAS | Estado<br>Vigente | Unidad Orgánica<br>OFICINA REGIONAL DE CONTROL HUARAZ |
| Resultado de<br>Username<br>U71009 | e los usuarios<br>DNI<br>41400597 | Nombres<br>LIZ MAGALI | Apellidos<br>ZUÑIGA ROJAS | Estado<br>Vigente | Unidad Orgánica<br>OFICINA REGIONAL DE CONTROL HUARAZ |
| Resultado de<br>Username<br>U71009 | e los usuarios<br>DNI<br>41400597 | Nombres<br>LIZ MAGALI | Apellidos<br>ZUÑIGA ROJAS | Estado<br>Vigente | Unidad Orgánica<br>OFICINA REGIONAL DE CONTROL HUARAZ |
| Resultado de<br>Username<br>U71009 | e los usuarios<br>DNI<br>41400597 | Nombres<br>LIZ MAGALI | Apellidos<br>ZUÑIGA ROJAS | Estado            | Unidad Orgánica<br>OFICINA REGIONAL DE CONTROL HUARAZ |
| Resultado de<br>Username<br>U71009 | DNI           41400597            | Nombres<br>LIZ MAGALI | Apellidos<br>ZUÑIGA ROJAS | Estado<br>Vigente | Unidad Orgánica<br>OFICINA REGIONAL DE CONTROL HUARAZ |

| Manual | ©Contraloría General de la Republica<br>CGR - 2015 | Página 6 de 27 |
|--------|----------------------------------------------------|----------------|
|        |                                                    |                |

| Sistema Integrado de Control Auditorías        | Versión: 1.0.0    |
|------------------------------------------------|-------------------|
| Cartilla de usuario: Gestor UPO – Analista PAR | Fecha: 17/11/2015 |
| CUCSICA-v1.0.0                                 |                   |

6. El sistema muestra la pantalla "**Modificar Usuario SICA**" para actualizar la información mostrada y seleccionar un nuevo Perfil del usuario y seleccionar en el botón "**Guardar**", como se muestra a continuación.

| Modifica Usuario S | ICA                                                                                                    |         |
|--------------------|----------------------------------------------------------------------------------------------------|---------|
| Usuario:           | U71009                                                                                                    |         |
| DNI:               | 41400597                                                                                                    |         |
| Nombre:            | LIZ MAGALI                                                                                                    |         |
| Apellidos:         | ZUÑIGA ROJAS                                                                                                    |         |
| Perfil:            | Auditor  Seleccione Abogado                                                                                                    | Guardar |
|                    | Administrator sistema SICA<br>Auditor<br>Control de Gestión<br>Despacho del contralor<br>Despacho del Vice contralor<br>Experto<br>Gerente / Jefe<br>Gerente Sectorial / OCR<br>Gestor UPO Lima<br>Gestor UPO Provincia<br>Jefe de Comisión<br>Mantenedor OS por Unidad Orgánica<br>Mantenedor OS Usuario<br>Supervisor<br>UPO |         |

7. El sistema muestra un mensaje de conformación del cambio realizado y retorna a la pantalla de "**Datos del usuario**" del paso 1.

#### Visualizar datos del usuario:

 En la pantalla de "Datos del usuario" se busca al usuario deseado, se selecciona como en el paso 5, pero ahora damos clic en el botón "Visualizar datos usuario". Como en la siguiente figura.

| Datos de usu                       | larios                            |                       |                           |                   |                                                       |
|------------------------------------|-----------------------------------|-----------------------|---------------------------|-------------------|-------------------------------------------------------|
| Búsqueda de                        | usuarios                          |                       |                           |                   |                                                       |
| Username:                          |                                   |                       |                           |                   |                                                       |
| DNI:                               |                                   |                       | 41400597                  |                   |                                                       |
| Nombre:                            |                                   |                       |                           |                   |                                                       |
| Apellido patern                    | 10:                               |                       |                           |                   |                                                       |
| Apellido materi                    | no:                               |                       |                           |                   |                                                       |
| Estado:                            |                                   |                       | Todos 🔻                   |                   |                                                       |
| dúsqueda sin can                   | mpos obligatorios                 |                       |                           |                   |                                                       |
|                                    |                                   |                       |                           |                   | Ingresar Buscar Limpiar                               |
|                                    |                                   |                       |                           |                   |                                                       |
| Resultado de                       | o los usuarios                    | Nombres               | Apellidos                 | Estado            | Unidad Orgánica                                       |
| Resultado de<br>Username<br>J71009 | e los usuarios<br>DNI<br>41400597 | Nombres<br>LIZ MAGALI | Apellidos<br>ZUÑIGA ROJAS | Estado<br>Vigente | Unidad Orgánica<br>OFICINA REGIONAL DE CONTROL HUARAZ |
| Resultado de<br>Username<br>171009 | e los usuarios<br>DNI<br>41400597 | Nombres<br>LIZ MAGALI | Apellidos<br>ZUÑIGA ROJAS | Estado            | Unidad Orgánica<br>OFICINA REGIONAL DE CONTROL HUARAZ |

9. El sistema muestra los datos del usuario y los botones "Asignar roles" y "Asignar Cargos". Como en la siguiente figura.

| Manual CGR - 2015 Página 7 de 27 | Manual |
|----------------------------------|--------|
|----------------------------------|--------|

| Sistema Integrado de Control Auditorías        | Versión: 1.0.0    |
|------------------------------------------------|-------------------|
| Cartilla de usuario: Gestor UPO – Analista PAR | Fecha: 17/11/2015 |
| CUCSICA-v1.0.0                                 |                   |

| Detalle Usuario SICA                 |                                    |
|--------------------------------------|------------------------------------|
| Estado del usuario:                  | Vigente                            |
| Usuario:                             | U71009                             |
| Unidad Orgánica asociada al usuario: | OFICINA REGIONAL DE CONTROL HUARAZ |
| DNI:                                 | 41400597                           |
| Nombre:                              | LIZ MAGALI                         |
| Apellidos:                           | ZUÑIGA ROJAS                       |
| Planta:                              | Profesional I                      |
| Calidad:                             | CAP                                |
| Grado:                               |                                    |
| Correo electrónico titular:          | renriquez@contraloria.gob.pe       |
| Correo electrónico opcional:         | renriquez@contraloria.gob.pe       |
| Perfil:                              | Auditor                            |
|                                      | Asignar roles Asignar cargos       |

Primero detallaremos asignar roles y luego asignar cargos del usuario

#### Asigna roles del usuario

10. De la figura del paso 9, dar clic en el botón "Asignar roles" el sistema muestra dos secciones "Datos del usuario" y "Asignación de roles", en la primera se muestran los datos del usuario y en la segunda se muestran dos áreas una de "Roles del SICA" y la otra de "Roles asociados al usuario" y en el medio los botones de "Agregar" y "Quitar", el procedimiento es seleccionar un rol del área de roles y dar clic al botón "Agregar", el sistema copia el rol seleccionado en el área de "Roles asociados al usuario" y cambia a color rojo el rol asignado en el área de "Roles del SICA", de esta forma puede asignarle más de un rol y luego dar cli en "Guardar".

| Datos del usuario          |                                      |                            |
|----------------------------|--------------------------------------|----------------------------|
| DNI:                       | 41400597                             |                            |
| Username:                  | U71009                               |                            |
| Nombre:                    | LIZ MAGALI                           |                            |
| Apellidos:                 | ZUNIGA ROJAS                         |                            |
| Estado:                    | Vigente                              |                            |
| Asignación de roles        |                                      |                            |
| Roles del SICA             |                                      | Roles asociados al usuario |
| Control de Gestión         | A                                    | Auditor                    |
| Auditor                    |                                      |                            |
| Despacho del contralor     |                                      |                            |
| Gerente Sectorial / OCR    |                                      |                            |
| Gerente / Jefe             |                                      |                            |
| Supervisor                 |                                      |                            |
| NO ACTIVO                  |                                      | <u>→</u>                   |
| NO ACTIVO                  |                                      |                            |
| Jefes PAR                  | Agregar>>                            |                            |
| Jefes UPO Lima             | < <quitar< td=""><td></td></quitar<> |                            |
| Jefes UPO Provincia        |                                      |                            |
| Analista PAR               |                                      |                            |
| Gestor UPO Lima            |                                      |                            |
| Gestor UPO Provincia       |                                      |                            |
| NO ACTIVO                  |                                      |                            |
| Administrador sistema SICA |                                      |                            |
| NO ACTIVO                  |                                      |                            |
| NO ACTIVO                  |                                      |                            |
| NO ACTIVO                  | -                                    |                            |

11. El sistema mostrara el mensaje de grabación y dar clic al botón "Volver", el sistema mostrara la pantalla "Visualizar datos del usuario" y repetimos el paso 8.

#### Asigna cargos de usuario:

12. De la figura del paso 9, dar clic en el botón "Asignar Cargos" el sistema muestra la pantalla "Asignar cargos", con dos secciones "Datos del usuario" y "Asignación de cargos" en la primera se muestran los datos del usuario y en la segunda se muestran dos áreas, una de "Cargos del SICA" y la otra de "Cargos asociados al usuario" y en el medio los botones "Agregar" y "Quitar", el procedimiento es seleccionar un cargo del área de cargos del SICA, dar clic en el botón "Agregar", el sistema copia el cargo seleccionado en el área de "Cargos asociados al usuario" y cambia a color rojo el cargo seleccionado en el área de

| Manual | ©Contraloría General de la Republica<br>CGR - 2015 | Página 8 de 27 |
|--------|----------------------------------------------------|----------------|
|        |                                                    |                |

| Sistema Integrado de Control Auditorías        | Versión: 1.0.0    |
|------------------------------------------------|-------------------|
| Cartilla de usuario: Gestor UPO – Analista PAR | Fecha: 17/11/2015 |
|                                                |                   |

"Cargos del SICA", de esta forma puede asignarle más de un cargo y luego dar clic en "Guardar".

| Datos del usuario                                                 |                                                 |                                                         |
|-------------------------------------------------------------------|-------------------------------------------------|---------------------------------------------------------|
| DNI:                                                              | 41400597                                        |                                                         |
| Username:                                                         | U71009                                          |                                                         |
| Nombre:                                                           | LIZ MAGALI                                      |                                                         |
| Apellidos:                                                        | ZUÑIGA ROJAS                                    |                                                         |
| Estado:                                                           | Vigente                                         |                                                         |
| Asignación de cargos                                              |                                                 |                                                         |
| Cargos del SICA                                                   |                                                 | Cargos asociados al usuario                             |
| Auditor - Auditor_OFICINA REGIONAL DE CONTROL                     |                                                 | Auditor - Auditor_OFICINA REGIONAL DE CONTROL<br>HUARAZ |
| Auditor - Auditor_OFICINA REGIONAL DE CONTROL<br>HUARAZ           |                                                 |                                                         |
| Auditor - Auditor_OFICINA REGIONAL DE CONTROL<br>ICA              |                                                 |                                                         |
| Auditor - Auditor_OFICINA REGIONAL DE CONTROL<br>QUITOS           | $\rightarrow$                                   |                                                         |
| Auditor - Auditor_OFICINA REGIONAL DE CONTROL<br>MOQUEGUA         | Agregar>>                                       |                                                         |
| Auditor - Auditor_OFICINA REGIONAL DE CONTROL<br>MOYOBAMBA        | < <ul><li>&lt;<uunar< li=""></uunar<></li></ul> |                                                         |
| Auditor - Auditor_OFICINA REGIONAL DE CONTROL<br>PIURA            |                                                 |                                                         |
| Auditor - Auditor_OFICINA REGIONAL DE CONTROL<br>PUCALLPA         |                                                 |                                                         |
| Auditor - Auditor_OFICINA REGIONAL DE CONTROL<br>PUERTO MALDONADO |                                                 |                                                         |
| Auditor - Auditor_OFICINA REGIONAL DE CONTROL<br>PUNO             |                                                 |                                                         |
| Auditor - Auditor_OFICINA REGIONAL DE CONTROL<br>FACNA            |                                                 |                                                         |

#### Eliminar usuarios del SICA

13. Debe seleccionar el usuario como en el paso 5 y dar clic en el botón "Eliminar" el sistema mostrara mensaje de confirmación de estar seguro de eliminar, se da clic en "Aceptar", y el sistema lo eliminara como usuario del SICA, cambiando el estado del usuario a "No vigente".

#### 3.1.2. Mantenedor de cargos

En esta opción el administrador del sistema podrá hacer el mantenimiento a los cargos del sistema, creando y modificando los cargos ingresados, del siguiente modo, estos cambios se deben a los cambios que puedan existir en la estructura orgánica de la entidad.

1. Dar clic en la opción "Mantenedor de Cargos" se muestran dos secciones "Cargos SICA" y "Crear/Modificar cargos del SICA",

| Manual ©Contraloría General de la Republica<br>CGR - 2015 | Página 9 de 27 |
|-----------------------------------------------------------|----------------|
|-----------------------------------------------------------|----------------|

| Sistema Integrado de Control Auditorías        | Versión: 1.0.0    |
|------------------------------------------------|-------------------|
| Cartilla de usuario: Gestor UPO – Analista PAR | Fecha: 17/11/2015 |
| CUCSICA-v1.0.0                                 |                   |

| dministracion                            | Mantenedor de cargos                  | 3                                                                                       |              |                                                            |    |
|------------------------------------------|---------------------------------------|-----------------------------------------------------------------------------------------|--------------|------------------------------------------------------------|----|
| atos de usuarios                         |                                       |                                                                                         |              |                                                            |    |
| lantenedor de cargos 🔵                   | Cargos del SICA                       |                                                                                         |              |                                                            |    |
| sociación de Unidades                    | Nombre                                | Rol relacionado                                                                         |              | Descripción                                                |    |
| rgánicas a cargos                        | Analista PAR_AUDITORÍA                | FORENSE                                                                                 | Analista PAR | Analista PAR_AUDITORÍA FORENSE                             |    |
| ortes                                    | Analista PAR_CONTROL EC               | соло́місо                                                                               | Analista PAR | Analista PAR_CONTROL ECONÓMICO                             |    |
|                                          | Analista PAR_CONTROL EE               | DUCACION, SOCIAL Y CULTURA                                                              | Analista PAR | Analista PAR_CONTROL EDUCACION, SOCIAL Y CULTURA           |    |
|                                          | Analista PAR_CONTROL JU               | JSTICIA, TRABAJO Y AUTÓNOMOS                                                            | Analista PAR | Analista PAR_CONTROL JUSTICIA, TRABAJO Y AUTÓNOMO          | s  |
| Analista PAR_CONTROL PRODUC<br>AMBIENTAL |                                       | RODUCTIVO, ENERGÉTICO Y                                                                 | Analista PAR | Analista PAR_CONTROL PRODUCTIVO, ENERGÉTICO Y<br>AMBIENTAL |    |
|                                          | Analista PAR_CONTROL SA               | Analista PAR_CONTROL SALUD<br>Analista PAR_CONTROL VIVIENDA, TRANSPORTE Y<br>REGULACIÓN |              | Analista PAR_CONTROL SALUD                                 |    |
|                                          | Analista PAR_CONTROL VI<br>REGULACIÓN |                                                                                         |              | Analista PAR_CONTROL VIVIENDA, TRANSPORTE Y<br>REGULACIÓN  |    |
|                                          | Analista PAR GERENCIA D               | E AUDITORIA ESPECIALIZADA                                                               | Analista PAR | Analista PAR GERENCIA DE AUDITORIA ESPECIALIZADA           |    |
|                                          |                                       |                                                                                         |              | Modificar                                                  | li |
|                                          | Crear/modificar cargo                 | del SICA                                                                                |              |                                                            |    |
|                                          | Rol relacionado: *                    | Seleccione                                                                              | T            |                                                            |    |
|                                          | Cargo: *                              |                                                                                         |              |                                                            |    |
|                                          |                                       |                                                                                         |              |                                                            |    |
|                                          |                                       |                                                                                         |              |                                                            |    |
|                                          | Descripción :                         |                                                                                         |              |                                                            |    |
|                                          |                                       |                                                                                         |              |                                                            |    |
|                                          | (*) Campo obligatorio                 |                                                                                         |              | 12                                                         |    |
|                                          |                                       |                                                                                         |              |                                                            | _  |

 Para crear un nuevo cargo en el SICA en la sección "Crear/Modificar cargos del SICA" seleccionamos un rol, ingresamos en los campos "Cargo" "Descripción" la información solicitada y seleccionando el botón "Guardar", como se muestra a continuación.

| Crear/modificar cargo | ) del SICA          |
|-----------------------|---------------------|
| Rol relacionado: *    | Analista PAR 🔹      |
| Cargo: *              | Analista PAR_PRUEBA |
|                       | Analista PAR_PRUEBA |
| Descripción :         |                     |
| (*) Campo obligatorio | Guardar Lynpiar     |

 En la sección "Cargos SICA" se listan todos los cargos registrados, podemos recorrer línea a línea hasta ubicar y dar clic en el registro ingresado, habilitando los botones "Modificar" y "Eliminar" como se visualiza en la siguiente pantalla: Cargos del SICA

| Nombre                           | Rol relacionado  | Descripción  |                                                   |   |
|----------------------------------|------------------|--------------|---------------------------------------------------|---|
| Analista PAR_OFICINA REGIONAL DE | CONTROL PUNO     | nalista PAR  | Analista PAR_OFICINA REGIONAL DE CONTROL PUNO     | 4 |
| Analista PAR_OFICINA REGIONAL DE | CONTROL TACNA    | Analista PAR | Analista PAR_OFICINA REGIONAL DE CONTROL TACNA    |   |
| Analista PAR_OFICINA REGIONAL DE | CONTROL TRUJILLO | nalista PAR  | Analista PAR_OFICINA REGIONAL DE CONTROL TRUJILLO |   |
| Analista PAR_OFICINA REGIONAL DE | CONTROL TUMBES   | nalista PAR  | Analista PAR_OFICINA REGIONAL DE CONTROL TUMBES   |   |
| Analista PAR_PRUEBA              | A                | Analista PAR | Analista PAR_PRUEBA                               |   |
| Analista PAR_SECTOR DEFENSA      | A                | nalista PAR  | Analista PAR_SECTOR DEFENSA                       |   |
| Auditor_AUDITORÍA FORENSE        | A                | uditor       | Auditor_AUDITORÍA FORENSE                         |   |
| Auditor_CONTROL ECONÓMICO        | A                | uditor       | Auditor_CONTROL ECONÓMICO                         |   |
| Auditor_CONTROL EDUCACION, SOC   | IAL Y CULTURA A  | uditor       | Auditor_CONTROL EDUCACION, SOCIAL Y CULTURA       |   |

#### 3.1.3. Asociación de Unidades Orgánicas a Cargos

En esta opción el administrador de usuarios podrá relacionar los cargos ingresados con las Unidades Orgánicas, del siguiente modo.

 Con el puntero del mouse presione el Hipervínculo "Asociación de Unidades Orgánicas a Cargos" y visualizamos las secciones de "Cargos" y "Asignación de Unidades Orgánicas a un cargo" como en la siguiente pantalla.

| Manual | ©Contraloría General de la Republica<br>CGR - 2015 | Página 10 de 27 |
|--------|----------------------------------------------------|-----------------|
|        |                                                    |                 |

| Sistema Integrado de Control Auditorías        | Versión: 1.0.0    |
|------------------------------------------------|-------------------|
| Cartilla de usuario: Gestor UPO – Analista PAR | Fecha: 17/11/2015 |
|                                                |                   |

| atos de usuarios                           |                                                                                                    |                                                |          |                                       |
|--------------------------------------------|----------------------------------------------------------------------------------------------------|------------------------------------------------|----------|---------------------------------------|
| antenedor de cargos                        | Cargos                                                                                                    |                                                |          |                                       |
| sociación de Unidades<br>rgánicas a cargos | Cargo<br>del Seleccione<br>sistema:                                                                           |                                                |          |                                       |
| portes                                     | Asignación de Unidad Orgánica a un cargo                                                                      |                                                |          |                                       |
|                                            | Unidad Orgánica                                                                                               |                                                | Cargo ID | Unidades Orgánicas asociadas al cargo |
|                                            | GERENCIA DE CONTROL GOBIERNO NACIONAL -<br>GERENCIA DE CONTROL GOBIERNO NACIONAL                              | <b>^</b>                                       |          |                                       |
|                                            | AUDITORÍA ESPECIALIZADA - GERENCIA DE AUDITORÍA<br>ESPECIALIZADA                                              |                                                |          |                                       |
|                                            | CONTROL ECONÓMICO - DEPARTAMENTO DE CONTROL<br>ECONÓMICO                                                      |                                                |          |                                       |
|                                            | SECTOR DEFENSA - DEPARTAMENTO DE SECTOR<br>DEFENSA                                                            |                                                |          |                                       |
|                                            | CONTROL EDUCACION, SOCIAL Y CULTURA -<br>DEPARTAMENTO DE CONTROL EDUCACION, SOCIAL Y<br>CULTURA               | Agregar>>                                      |          |                                       |
|                                            | MEGAPROYECTOS - DEPARTAMENTO DE<br>MEGAPROYECTOS                                                              | _< <quitar< td=""><td></td><td></td></quitar<> |          |                                       |
|                                            | MEDIO AMBIENTE - DEPARTAMENTO DE MEDIO<br>AMBIENTE                                                            |                                                |          |                                       |
|                                            | CONTROL PRODUCTIVO, ENERGÉTICO Y AMBIENTAL -<br>DEPARTAMENTO DE CONTROL PRODUCTIVO,<br>ENERGÉTICO Y AMBIENTAL |                                                |          |                                       |
|                                            | CONTROL SALUD - DEPARTAMENTO DE CONTROL SALUD                                                                 |                                                |          |                                       |
|                                            | CONTROL JUSTICIA, TRABAJO Y AUTÓNOMOS -<br>DEPARTAMENTO DE CONTROL JUSTICIA, TRABAJO Y<br>AUTÓNOMOS           |                                                |          |                                       |
|                                            | OCR LIMA METROPOLITANA - OFICINA DE                                                                           |                                                |          |                                       |

 Para hacer una relación "Cargo" con "Unidad Orgánica", seleccionamos un "Cargos del sistema" y también con el puntero del mouse damos clic en la Unidad Orgánica a relacionar, en este momento se habilitan los botone "agregar" que hasta este momento estaban inhabilitados, como se visualiza a continuación.
 Asociación de Unidad Orgánica a cargo

| Cargo<br>del Analista PAR - Analista PAR_PRUEBA<br>sistema:                                                   |          |          |                                       |
|----------------------------------------------------------------------------------------------------|----------|----------|---------------------------------------|
| Asignación de Unidad Orgánica a un cargo                                                                      |          |          |                                       |
| Unidad Orgánica                                                                                               |          | Cargo ID | Unidades Orgánicas asociadas al cargo |
| SERENCIA DE CONTROL GOBIERNO NACIONAL -<br>SERENCIA DE CONTROL GOBIERNO NACIONAL                              |          |          |                                       |
| AUDITORÍA ESPECIALIZADA - GERENCIA DE AUDITORÍA<br>ESPECIALIZADA                                              |          |          |                                       |
| CONTROL ECONÓMICO - DEPARTAMENTO DE CONTROL<br>ECONÓMICO                                                      |          |          |                                       |
| SECTOR DEFENSA - DEPARTAMENTO DE SECTOR                                                                       |          |          |                                       |
| CONTROL EDUCACION, SOCIAL Y CULTURA -<br>DEPARTAMENTO DE CONTROL EDUCACION, SOCIAL Y<br>CULTURA               | Agregar> |          |                                       |
| MEGAPROYECTOS - DEPARTAMENTO DE<br>MEGAPROYECTOS                                                              |          | •        |                                       |
| MEDIO AMBIENTE - DEPARTAMENTO DE MEDIO<br>AMBIENTE                                                            |          |          |                                       |
| CONTROL PRODUCTIVO, ENERGÉTICO Y AMBIENTAL -<br>DEPARTAMENTO DE CONTROL PRODUCTIVO,<br>ENERGÉTICO Y AMBIENTAL |          |          |                                       |
| CONTROL SALUD - DEPARTAMENTO DE CONTROL SALUD                                                                 |          |          |                                       |
| CONTROL JUSTICIA, TRABAJO Y AUTÓNOMOS -<br>DEPARTAMENTO DE CONTROL JUSTICIA, TRABAJO Y<br>AUTÓNOMOS           |          |          |                                       |
| DCR LIMA METROPOLITANA - OFICINA DE                                                                           | •        |          |                                       |

3. Se presiona el botón "Agregar" y se crea esta relación, visualizando de color rojo a la unidad Orgánica relacionada como se muestra en la siguiente figura, el usuario puede establecer más de una relación con las Unidades Orgánicas, como se muestra a continuación.

| Manual Página 11 de 27 |
|------------------------|
|------------------------|

| Sistema Integrado de Control Auditorías        | Versión: 1.0.0    |
|------------------------------------------------|-------------------|
| Cartilla de usuario: Gestor UPO – Analista PAR | Fecha: 17/11/2015 |
| CUCSICA-v1.0.0                                 |                   |

| Unidad Orgánica                                                                                               |   |                                                | Cargo ID | Unidades Orgánicas asociadas al carg            |
|----------------------------------------------------------------------------------------------------|---|------------------------------------------------|----------|-------------------------------------------------|
| GERENCIA DE CONTROL GOBIERNO NACIONAL -<br>GERENCIA DE CONTROL GOBIERNO NACIONAL                              | Â |                                                | 7        | SECTOR DEFENSA - DEPARTAMENTO<br>SECTOR DEFENSA |
| AUDITORÍA ESPECIALIZADA - GERENCIA DE AUDITORÍA<br>ESPECIALIZADA                                              |   |                                                |          |                                                 |
| CONTROL ECONÓMICO - DEPARTAMENTO DE CONTROL<br>ECONÓMICO                                                      |   |                                                |          |                                                 |
| SECTOR DEFENSA - DEPARTAMENTO DE SECTOR<br>DEFENSA                                                            |   |                                                |          |                                                 |
| CONTROL EDUCACION, SOCIAL Y CULTURA -<br>DEPARTAMENTO DE CONTROL EDUCACION, SOCIAL Y<br>CULTURA               |   | Agregar>>                                      |          |                                                 |
| MEGAPROYECTOS - DEPARTAMENTO DE<br>MEGAPROYECTOS                                                              |   | _< <quitar< td=""><td></td><td></td></quitar<> |          |                                                 |
| MEDIO AMBIENTE - DEPARTAMENTO DE MEDIO<br>AMBIENTE                                                            |   |                                                |          |                                                 |
| CONTROL PRODUCTIVO, ENERGÉTICO Y AMBIENTAL -<br>DEPARTAMENTO DE CONTROL PRODUCTIVO,<br>ENERGÉTICO Y AMBIENTAL |   |                                                |          |                                                 |
| CONTROL SALUD - DEPARTAMENTO DE CONTROL SALUD                                                                 |   |                                                |          |                                                 |
| CONTROL JUSTICIA, TRABAJO Y AUTÓNOMOS -<br>DEPARTAMENTO DE CONTROL JUSTICIA, TRABAJO Y<br>AUTÓNOMOS           |   |                                                |          |                                                 |
| OCR LIMA METROPOLITANA - OFICINA DE<br>COORDINACIÓN REGIONAL LIMA METROPOLITANA                               | - |                                                |          |                                                 |

4. Para quitar una relación establecida, seleccionamos la relación no deseada, el botón "Quitar" se habilita, que al presionarlo elimina la relación y cambia a color negro el registro en la Unidad Orgánica. Como se visualiza a continuación.

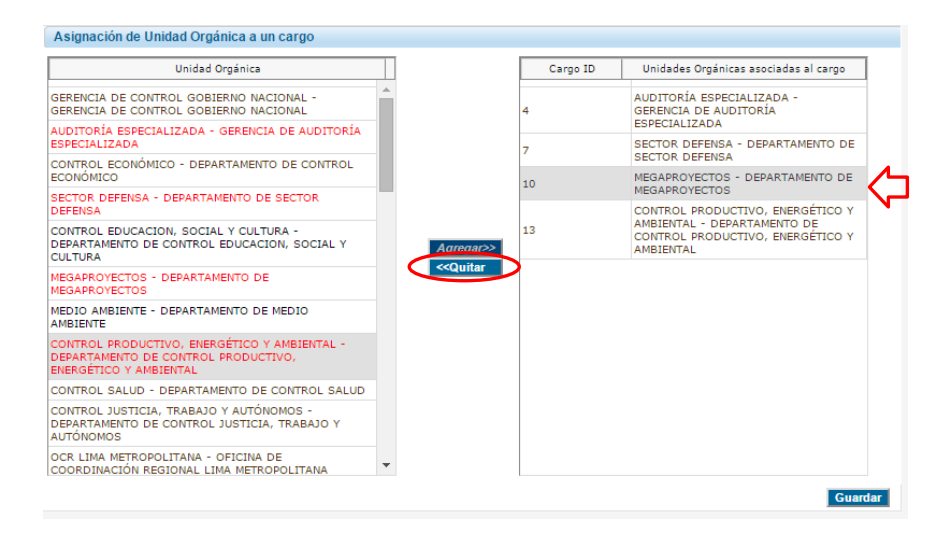

5. Para guardar las relaciones hechas se presiona en el botón "Guardar"

#### 3.2. Reportes

#### 3.3.1. Reportes de usuarios

En esta opción el administrador de usuarios podrá visualizar e imprimir reportes de usuarios, del siguiente modo.

1. Con el puntero del mouse presionar el Hipervínculo "**Reporte de Usuarios**" y visualizamos un buscador de usuarios con Estado (Vigente, No Vigente) y Unidad Orgánica como criterios de búsqueda, como se muestra a continuación.

| Manual ©Contraloría General de la Republica<br>CGR - 2015 | Página 12 de 27 |
|-----------------------------------------------------------|-----------------|
|-----------------------------------------------------------|-----------------|

| Sistema Integrado de Control Auditorías        | Versión: 1.0.0    |
|------------------------------------------------|-------------------|
| Cartilla de usuario: Gestor UPO – Analista PAR | Fecha: 17/11/2015 |
|                                                |                   |

| Administración<br>Reportes |                             |                 |
|----------------------------|-----------------------------|-----------------|
| Reporte de usuarios        | Búsqueda usuarios           |                 |
| Reporte de roles           | Estado: Seleccione V        |                 |
| Reporte de cargos          | Unidad Orgánica: Seleccione | T               |
|                            |                             | Generar Limpiar |
|                            |                             |                 |
|                            |                             |                 |
|                            |                             |                 |
|                            |                             |                 |

2. El usuario hace una selección de búsqueda ingresando un estado y una unidad orgánica y presiona el botón "Generar" Como se visualiza a continuación. El sistema reporta una lista de usuarios que coinciden con los criterios ingresados, mostrando un resumen de los datos recuperados en la cabecera, y los detalles del reporte mostrando el "Username", "DNI", "Nombre", "Apellidos", "Estado" y "Unidad Orgánica", y el botón "Imprimir" respectivamente

| úsqueda usuario    | 5                  |                |                                              | _            |                                         |
|--------------------|--------------------|----------------|----------------------------------------------|--------------|-----------------------------------------|
| stado:             | Vigente •          | ]              |                                              |              |                                         |
| nidad Orgánica:    | ORC CHIMBOT        | E              | •                                            |              |                                         |
| L                  | -                  |                |                                              |              | Generar                                 |
|                    |                    |                |                                              |              | $\bigcirc$                              |
| formación Gener    | ral de los usuario | 8              |                                              |              |                                         |
| antidad de usuario | s totales:         |                | 10 Cantidad de usuari<br>0 Eecha de renorte: | os Vigentes: | 10                                      |
| inudad de usuario  | s no ngentes.      |                | s recha de reporte.                          |              | 18/11/2015                              |
| sername            | DNT                | Nombre         | Apellidos                                    | Estado       | Unidad Orgánica                         |
| 17246              | 31658599           | RONNY LUIS     | RUBINA MEZA                                  | Vigente      | OFICINA REGIONAL DE CONTROL<br>CHIMBOTE |
| 19041              | 32989798           | JOSE ALEX      | ADANAQUE VILCHERREZ                          | Vigente      | OFICINA REGIONAL DE CONTROL<br>CHIMBOTE |
| 19046              | 41736675           | RITA ISABEL    | CABRERA RENGIFO                              | Vigente      | OFICINA REGIONAL DE CONTROL<br>CHIMBOTE |
| 19057              | 40923784           | JUAN CARLOS    | GOMEZ UCAÑAY                                 | Vigente      | OFICINA REGIONAL DE CONTROL<br>CHIMBOTE |
| 19070              | 40628522           | OSCAR LIZANDRO | MOSTACERO SALDAÑA                            | Vigente      | OFICINA REGIONAL DE CONTROL<br>CHIMBOTE |
| 19080              | 18820308           | SIXTO JESUS    | SACRAMENTO ROJAS                             | Vigente      | OFICINA REGIONAL DE CONTROL<br>CHIMBOTE |
| 18856              | 32963497           | DENNIS ALDO    | CHACON AVILA                                 | Vigente      | OFICINA REGIONAL DE CONTROL<br>CHIMBOTE |
| 19121              | 40644067           | VIOLETA INES   | TORRES ARTEAGA                               | Vigente      | OFICINA REGIONAL DE CONTROL<br>CHIMBOTE |
| 19122              | 44141357           | LUIS MIGUEL    | SALAZAR CHECA                                | Vigente      | OFICINA REGIONAL DE CONTROL<br>CHIMBOTE |
| 19124              | 16806035           | WILLY FRANZ    | VALLADOLID CASTRO                            | Vigente      | OFICINA REGIONAL DE CONTROL             |

3. Para imprimir el reporte se presiona el botón "Imprimir", mostrando la siguiente pantalla

| Manual ©Contraloría General de la Republica Página 13 de 27<br>CGR - 2015 | 27 |
|---------------------------------------------------------------------------|----|
|---------------------------------------------------------------------------|----|

| Sistema Integrado de Control Auditorías        | Versión: 1.0.0    |
|------------------------------------------------|-------------------|
| Cartilla de usuario: Gestor UPO – Analista PAR | Fecha: 17/11/2015 |
| CUCSICA-v1.0.0                                 |                   |

| Print         Cancel           \\11.162.108.49\HP         *           nange         * | Keporte usu<br>Username<br>U17322<br>U18842<br>U17316<br>U189217<br>U16960<br>U61150<br>U18979 | DNI           07826426           20027796           10195804           41875462           40472538           4337065 | Nombre<br>MARIA DEL CARMEN<br>ENRIQUE MIGUEL<br>ISRAEL ANTONIO<br>CARLA MELITA<br>LEONCID 1055 | Apellidos<br>CASTAÑEDA MARIN<br>BARDON MATOS<br>LAGUNA AMBROSIO | Estado<br>Vigente<br>Vigente<br>Vigente | DEPAR<br>DEPAR     |
|---------------------------------------------------------------------------------------|------------------------------------------------------------------------------------------------|----------------------------------------------------------------------------------------------------|------------------------------------------------------------------------------------------------|-----------------------------------------------------------------|-----------------------------------------|--------------------|
| Print         Cancel           \\11.162.108.49\HP         ^           hange         ^ | U17332<br>U17332<br>U18842<br>U17316<br>U18217<br>U16960<br>U61150<br>U18979                   | 07826426<br>20027796<br>10195804<br>41875462<br>40472538                                                             | MARIA DEL CARMEN<br>ENRIQUE MIGUEL<br>ISRAEL ANTONIO<br>CARLA MELITA                           | CASTAÑEDA MARIN<br>BARDON MATOS<br>LAGUNA AMBROSIO              | Vigente<br>Vigente<br>Vigente           | DEPAR              |
| \\11.162.108.49\HP                                                                    | U18842<br>U17316<br>U18217<br>U16960<br>U61150<br>U18979                                       | 20027796<br>20027796<br>10195804<br>41875462<br>40472538                                                             | ENRIQUE MIGUEL<br>ISRAEL ANTONIO<br>CARLA MELITA                                               | BARDON MATOS                                                    | Vigente                                 | DEPAR              |
| \\11.162.108.49\HP                                                                    | U17316<br>U18217<br>U16960<br>U61150<br>U18979                                                 | 10195804<br>41875462<br>40472538                                                                                     | ISRAEL ANTONIO<br>CARLA MELITA                                                                 | LAGUNA AMBROSIO                                                 | Vigente                                 | DEPA               |
| \\11.162.108.49\HP                                                                    | U18217<br>U16960<br>U61150<br>U18979                                                           | 41875462<br>40472538                                                                                                 | CARLA MELITA                                                                                   |                                                                 |                                         | - UEPA             |
| \\11.162.108.49\HP                                                                    | U16960<br>U61150<br>U18979                                                                     | 40472538                                                                                                    | LEONCIO 105E                                                                                   | POLO GONZALES                                                   | Vigente                                 | DEPA               |
| nange                                                                                 | U61150<br>U18979                                                                               | 43130165                                                                                                    | lineare agar                                                                                   | RODRIGUEZ MANYARI                                               | Vigente                                 | DEPA               |
| hange                                                                                 | U18979                                                                                         | +31/0165                                                                                                    | GIRALDO                                                                                        | SAN ROMAN ZEVALLOS                                              | Vigente                                 | DEPA               |
|                                                                                       |                                                                                                | 41241162                                                                                                    | CARLOS MARTIN                                                                                  | VERASTEGUI PEREIRA                                              | Vigente                                 | DEPA               |
|                                                                                       | U61148                                                                                         | 09919068                                                                                                    | DAVID ALFREDO                                                                                  | MONCADA SERQUEN                                                 | Vigente                                 | DEPA               |
|                                                                                       | U60387                                                                                         | 08173457                                                                                                    | RAUL ALBERTO                                                                                   | VALLE RUIZ                                                      | Vigente                                 | DEPA               |
| All                                                                                   | U17759                                                                                         | 40988369                                                                                                    | MIGUEL ANGEL                                                                                   | SOLANO BALDEON                                                  | Vigente                                 | DEPA               |
| All                                                                                   | U18199                                                                                         | 80061520                                                                                                    | LUIS ANGEL                                                                                     | ESPINAL REDONDEZ                                                | Vigente                                 | DEPA               |
|                                                                                       | U70284                                                                                         | 16429410                                                                                                    | MARIELLA VICTORIA                                                                              | ECHAIZ RAMOS                                                    | Vigente                                 | DEPA               |
| e.g. 1-5, 8, 11-13                                                                    | U17824                                                                                         | 06112728                                                                                                    | CARLOS MANUEL                                                                                  | URETA SOLIS                                                     | Vigente                                 | DEPA               |
|                                                                                       | U17212                                                                                         | 21532370                                                                                                    | JULIO CESAR                                                                                    | ROJAS MEDINA                                                    | Vigente                                 | DEPA               |
|                                                                                       | U16116                                                                                         | 29252354                                                                                                    | GIOVANA VICTORIA                                                                               | TALAVERA OCHARAN                                                | Vigente                                 | DEPA               |
| • -                                                                                   |                                                                                                |                                                                                                    |                                                                                                |                                                                 |                                         |                    |
| ortrait 💌                                                                             |                                                                                                |                                                                                                    |                                                                                                |                                                                 |                                         |                    |
| Two-sided                                                                             |                                                                                                |                                                                                                    |                                                                                                |                                                                 |                                         |                    |
|                                                                                       | e.g. 1-5, 8, 11-13                                                                             | e.g. 1-5, 8, 11-13                                                                                                   | e.g. 1-5, 8, 11-13                                                                             | e.g. 1-5, 8, 11-13                                              | e.g. 1-5, 8, 11-13                      | e.g. 1-5, 8, 11-13 |

#### 3.3.2. Reportes de roles

En esta opción el administrador de usuarios podrá visualizar e imprimir reportes de roles del usuario, del siguiente modo.

1. Con el puntero del mouse presionar el Hipervínculo "Reporte de Roles" y visualizamos un buscador de roles con "Estado" (Vigente, No Vigente) y "Roles del Sistema" como criterios de búsqueda, como se muestra a continuación.

| Administración      | Reporte de roies              |                 |
|---------------------|-------------------------------|-----------------|
| Reportes            |                               |                 |
| Reporte de usuarios |                               |                 |
| Reporte de roles    | Estado: Seleccione V          |                 |
| Reporte de cargos   | Roles del sistema: Seleccione |                 |
|                     |                               | Generar Limpiar |
|                     |                               |                 |
|                     |                               |                 |

2. El usuario hace una selección de búsqueda ingresando un estado y una unidad orgánica y presiona el botón "Generar" Como se visualiza a continuación. El sistema reporta una lista de usuarios que coinciden con los criterios ingresados, mostrando un resumen de los datos recuperados en la cabecera, y los detalles del reporte mostrando el "Username", "DNI", "Nombre", "Apellidos", "Estado" y "Roles asociados", y el botón "Imprimir" respectivamente

| Manual ©Contraloría General de la Republica<br>CGR - 2015 | Página 14 de 27 |
|-----------------------------------------------------------|-----------------|
|-----------------------------------------------------------|-----------------|

| Sistema Integrado de Control Auditorías        | Versión: 1.0.0    |
|------------------------------------------------|-------------------|
| Cartilla de usuario: Gestor UPO – Analista PAR | Fecha: 17/11/2015 |
| CUCSICA-v1.0.0                                 |                   |

| Estado:            | Vigente •           | ]         |                    |                 |                                                                                                    |
|--------------------|---------------------|-----------|--------------------|-----------------|----------------------------------------------------------------------------------------------------|
|                    | vigente             |           | -                  |                 |                                                                                                    |
| Roles del sistema: | Gerente Sectoria    | I/OCR     | •                  |                 |                                                                                                    |
|                    |                     |           |                    |                 | Generar Limpia                                                                                                    |
|                    |                     |           |                    |                 |                                                                                                    |
|                    |                     |           |                    |                 |                                                                                                    |
| Cantidad de usuar  | ios totales:        |           | 2 Cantidad de usu  | arios Vigentes: | 2                                                                                                    |
| Cantidad de usuar  | ios No vigentes:    |           | 0 Fecha de reporte | e:              | 19/11/2015                                                                                                    |
| Reporte usuari     | ios del sistema con | sus roles |                    |                 |                                                                                                    |
| Username           | DNT                 | Nombre    | Apellidos          | Estado          | Roles asociados                                                                                                    |
| U17863             | 42270037            | LUIS      | PORTUGAL LOZANO    | Vigente         | Auditor<br>Administrador sistema SICA<br>Mantenedor OS Usuario<br>Validador OS<br>Jefes PAD Lima<br>Jefes UPO Lima<br>Jefes UPO Provincia<br>Analista PAR<br>Gestor UPO Provincia<br>Gestor UPO Dima<br>Gestor UPO Provincia<br>Mantenedor OS por Unidad Orgánica<br>Supervisor<br>Gerente / Jefe<br>UPO                                                                                                    |
| U18829             | 42703403            | CRISTINA  | ALVAREZ BAYONA     | Vigente         | Auditor<br>Control de Gestión<br>Despacho del contralor<br>Gerente Sectorial / OCR<br>Gerente / Jefe<br>Supervisor<br>Jefes DAR<br>Jefes UPO Lima<br>Jefes UPO Lima<br>Gestor UPO Provincia<br>Analista PAR<br>Gestor UPO Dima<br>Gestor UPO Provincia<br>Administrador sistema SICA<br>UPO<br>Despacho del Vice contralor<br>Mantenedor OS Usuario<br>Mantenedor OS por Unidad Orgánica<br>Validador OS<br>Resolutor de Conflicto T&T<br>Consulta Reporte OS |

3. Para imprimir el reporte se presiona el botón "**Imprimir**", mostrando la siguiente pantalla

| Print                        |                                 | 11/20/0015    |                        |                        | Reports SICA Informáti     | ice             |                                                                                                    |
|------------------------------|---------------------------------|---------------|------------------------|------------------------|----------------------------|-----------------|----------------------------------------------------------------------------------------------------|
|                              |                                 | Reports usu   | rios del sistema ca    | n que raine            |                            |                 |                                                                                                    |
| otal: 1 sheet                | of paper                        | Username      | DNI                    | Nombre                 | Aprillidas                 | Estade          | Rates associadas                                                                                                    |
| otal. I sheet                | or paper                        | ut 7673       | 04743502               | AL ISA                 | ROCREGUEZ AVALOS           | vigence         | Auditor<br>Gerente / Jele                                                                                                    |
|                              |                                 | 0.6367        | 29997326               | ZARESI                 | ALVARADO ESPINOZA          | Vigente         | Gerente / Jafe                                                                                                    |
| Destination                  | Print Cancel                    | UT. 7663      | 42270027               | LUIS                   | PORTUGAL LOZANO            | Vigente         | Auditor<br>Auditor<br>Auditor<br>Visitador OS Usuada<br>Visitador OS Usuada<br>Visitador OS Usuada<br>Meteor PAR<br>Anales PAR<br>Generar IPO Inna<br>Generar IPO Inna<br>Generar III (1990)                                                                                                    |
|                              |                                 | 017246        | 31656599               | ROWNY LUES             | RUBINA MEZA                | vigence         | Auditor<br>Gerente / Jefe                                                                                                    |
| Pages                        | Change  All  e.g. 1-5, 8, 11-13 | V-BED         | 4233493                | CRESTON                | ALVHRET BAYDNA             | Vigete          | Calibian Section<br>Control and controller<br>Despetito and controller<br>Bayerstand<br>Bayerstand<br>Bayerstand<br>Bayerstand<br>Bayerstand<br>Andreas Frank Centers<br>Bayerstand<br>Bayerstand<br>B |
| pies                         | 1 + -                           |               |                        |                        |                            |                 |                                                                                                    |
| iyout                        | Portrait 💌                      |               |                        |                        |                            |                 |                                                                                                    |
| ptions                       | ✓ Two-sided                     |               |                        |                        |                            |                 |                                                                                                    |
| <ul> <li>More set</li> </ul> | tings                           |               |                        |                        | <b>(</b>                   | < >             | ସ୍ କ୍                                                                                                    |
| Print using sys              | tem dialog (Ctrl+Shift+P)       | Hpelesidation | traioria.gob.px/Sicain | Poldkorindo i aldicali | Parqivet/plaurice/Pepartel | Ja uni del mpri | nkju                                                                                                    |

| Manual ©Contraloría General de la Republica<br>CGR - 2015 | Página 15 de 27 |
|-----------------------------------------------------------|-----------------|
|-----------------------------------------------------------|-----------------|

| Sistema Integrado de Control Auditorías        | Versión: 1.0.0    |
|------------------------------------------------|-------------------|
| Cartilla de usuario: Gestor UPO – Analista PAR | Fecha: 17/11/2015 |
| CUCSICA-v1.0.0                                 |                   |

#### 3.3.3. Reportes de cargos

En esta opción el administrador de usuarios podrá visualizar e imprimir reportes de cargos del usuario, del siguiente modo.

1. Con el puntero del mouse presionar el Hipervínculo "**Reporte de Cargos**" y visualizamos un buscador de usuarios con Estado (Vigente, No Vigente) y Cargos del Sistema como criterios de búsqueda, como se muestra a continuación.

| Estado: Seleccione V |                                                                             |
|----------------------|-----------------------------------------------------------------------------|
| Cargo del Seleccione | ¥                                                                           |
|                      | Generar Limpiar                                                             |
|                      | Reporte de cargos Busqueda anuarios Estado: Seleccione Cargo del Seleccione |

2. El usuario hace una selección de búsqueda ingresando un estado y una unidad orgánica y presiona el botón "Generar" Como se visualiza a continuación. El sistema reporta una lista de usuarios que coinciden con los criterios ingresados, mostrando un resumen de los datos recuperados en la cabecera, y los detalles del reporte mostrando el "Username", "DNI", "Nombre", "Apellidos", "Estado" y "Unidad Orgánica", y el botón "Imprimir" respectivamente

| stema: Validad                                             | for OS - Validador                                   | OS_OFICINA REGION/ | AL DE CONTROL PIURA               |                             | Generar                                                                                                    |
|------------------------------------------------------------|------------------------------------------------------|--------------------|-----------------------------------|-----------------------------|----------------------------------------------------------------------------------------------------|
| formación Gene<br>antidad de usuario<br>antidad de usuario | ral de los usuario<br>os totales:<br>os No vigentes: | 8                  | 2 Cantidad de u<br>0 Fecha de rep | isuarios Vigentes:<br>orte: | 2<br>19/11/2015                                                                                                    |
| Reporte usuario                                            | s del sistema cor                                    | 1 sus roles        |                                   |                             |                                                                                                    |
| Jsername                                                   | DNI                                                  | Nombre             | Apellidos                         | Estado                      | Cargos asociados                                                                                                    |
| J16554                                                     | 06782198                                             | JOSE VICENTE       | DIOSES APONTE                     | Vigente                     | Gerente / Jefe - Gerente / Jefe_OFICINA<br>REGIONAL DE CONTROL PIURA<br>Validador OS - Validador OS_OFICINA<br>REGIONAL DE CONTROL PIURA                                                                                                    |
|                                                            |                                                      |                    |                                   |                             | Analista PAR - Analista PAR_DRUEBA<br>Analista PAR - Analista PAR_SECTOR<br>DEFENSA<br>Analista PAR - Analista PAR_SECTOR<br>DECACION, SOCIAL Y CULTURA<br>Analista PAR - Analista PAR_CONTROL<br>EDUCACION, SOCIAL Y CULTURA<br>Analista PAR - Analista PAR_CONTROL<br>JUSTICIA, TRABAJO Y AUTÓNOMOS<br>Analista PAR - Analista PAR_MEDIO<br>AMBIENTE<br>Analista PAR - Analista PAR_MEDIO<br>AMBIENTE AR - Analista PAR_CONTROL<br>PRODUCTIVO, ENERGÉTICO Y AMBIENTAL<br>Analista PAR - Analista PAR_CONTROL<br>SOCODUNACIÓN REGIONAL LIMA<br>METROPOLITANA<br>Analista PAR - Analista PAR_OFICINA DE<br>COORDINACIÓN REGIONAL LIMA<br>METROPOLITANA<br>Analista PAR - Analista PAR_OFICINA DE<br>COORDINACIÓN REGIONAL LIMA<br>METROPOLITANA<br>Analista PAR - Analista PAR_OFICINA DE<br>COORDINACIÓN REGIONAL CENTRO<br>Analista PAR - Analista PAR_OFICINA DE<br>COORDINACIÓN REGIONAL CIMA DE<br>COORDINACIÓN REGIONAL DENTE<br>Analista PAR - Analista PAR_OFICINA DE<br>COORDINACIÓN REGIONAL DENTE<br>Analista PAR - Analista PAR_OFICINA DE<br>COORDINACIÓN REGIONAL DENTE<br>Analista PAR - Analista PAR_OFICINA DE<br>COORDINACIÓN REGIONAL DENTE<br>Analista PAR - Analista PAR_OFICINA DE<br>COORDINAL DE CONTROL ARANCAY<br>Analista PAR - Analista PAR_OFICINA<br>REGIONAL DE CONTROL ARANCAY<br>Analista PAR - Analista PAR_OFICINA<br>REGIONAL DE CONTROL ARANCAY<br>Analista PAR - Analista PAR_OFICINA |

3. Para imprimir el reporte se presiona el botón "Imprimir", mostrando la siguiente pantalla,

| Manual | ©Contraloría General de la Republica<br>CGR - 2015 | Página 16 de 27 |
|--------|----------------------------------------------------|-----------------|
|--------|----------------------------------------------------|-----------------|

| Sistema Integrado de Control Auditorías        | Versión: 1.0.0    |
|------------------------------------------------|-------------------|
| Cartilla de usuario: Gestor UPO – Analista PAR | Fecha: 17/11/2015 |
|                                                |                   |

| Print                        |                                 | 110 | 8/0015                |                    |                         | Reporte SICA Informatio     |               |                                                                                                    |
|------------------------------|---------------------------------|-----|-----------------------|--------------------|-------------------------|-----------------------------|---------------|----------------------------------------------------------------------------------------------------|
|                              |                                 |     | Reporte usuario       | s del siste ma can | sus rains               |                             |               |                                                                                                    |
| Total: 1 sheet               | of paper                        |     | Username              | DNE                | Noretre                 | Apellidas                   | Setado        | Rales asociados                                                                                                    |
|                              |                                 |     | u: 1673               | 04743502           | JALISA                  | ROCKIGUEZ AVALOS            | vigence       | Auditor<br>Geneta / Jefe                                                                                                    |
|                              |                                 |     | 018307                | 09997306           | ZARESI                  | ALVARADO ESPENDIA           | vigence       | Gerenze / Jefe<br>Auditor                                                                                                    |
| Destination                  | Print Cancel                    |     | U: 7662               | 42270087           | LUSS                    | PORTUGAL LOZANO             | Viguet -      | Autor of the second second sec                                                                                                    |
|                              |                                 |     | U17246                | 31658599           | ROWNY LUES              | RUBINA MEZA                 | vigente       | Auditor<br>Gerente / Jefe                                                                                                    |
| Pages                        | Change  All  e.g. 1-5, 8, 11-13 |     | U1809                 | 42353403           | CRISTINA                | ALVAREZ BAYONA              |               | Automoti di distili<br>Casoro di distili<br>Disvoto i destato di OCA<br>Silvento i Julio<br>Silvento i Auto<br>Silvento i Auto<br>Silvento di Otto<br>Autora di Auto<br>Autora di Autora<br>Autora di Autora<br>Autora di Autora<br>Autora di Autora<br>Autora di Autora<br>Autora di Autora<br>Autora di Autora<br>Autora di Autora<br>Autora di Autora<br>Autora di Autora<br>Autora di Autora<br>Autora di Autora<br>Mattala di Autora<br>Mattala di Autora<br>Mattala di Autora<br>Autora di Autora<br>Mattala di Autora<br>Autora di Autora<br>Mattala di Autora<br>Autora di Autora<br>Autora di Autora<br>Autora di Autora<br>Mattala di Autora<br>Autora di Autora<br>Autora di Autora di Autora<br>Autora di Autora di Autora<br>Autora di Autora di Autora<br>Autora di Autora di Autora<br>Autora di Autora di Autora di Autora di Autora<br>Autora di Autora di Autora di Autora di Autora<br>Autora di Autora di Autora |
| Copies                       | 1 + -                           |     |                       |                    |                         |                             |               |                                                                                                    |
| Layout                       | Portrait 👻                      | Ŀ   |                       |                    |                         |                             |               |                                                                                                    |
| Options                      | ✓ Two-sided                     |     |                       |                    |                         |                             |               |                                                                                                    |
| <ul> <li>More set</li> </ul> | ttings                          |     |                       |                    |                         | ţ.                          | $\rightarrow$ | ସ୍ ତ୍                                                                                                    |
| Print using sys              | tem dialog (Ctrl+Shift+P)       | -   | elicalidadeica.com/ai | ofa.gab.pa/Scalaf  | WcXcontrator in Nacaint | arql/wblplue.unice/ReporteU | surioskypie   | nkjap                                                                                                    |

#### 4 APERTURA DE AUDITORÍAS CERRADAS.

El usuario administrador del SICA, tiene la posibilidad de abrir auditorias cerradas, cuando llega un RDS del usuario responsable de la auditoria, quien solicita abrir alguna actividad de la auditoria para corregir la información registrada, el RDS debe describir, justificar e incorpora la documentación necesaria para su atención, el SICA lleva un registro de todas las acciones que el usuario haga para la actualización de su información.

Se procede a abrir la(s) actividad(es) solicitadas, el administrador del SICA comunica al usuario solicitante que las actividades fueron abiertas para que efectúen los cambios de información necesarios.

El usuario solicitante, una vez terminada las actualizaciones debe comunicar al administrador SICA, para que proceda a cerrar las actividades abiertas, y por consiguiente cerrar el RDS.

#### 4.1. Búsqueda: "Transversal" de auditorías en curso.

1. Al ingresar al módulo de "Auditoría de Cumplimiento" se muestra por defecto el menú "transversal" como el de la figura siguiente:

| nsversal<br>Servicios de control | en sesión                            | Servicios d                | ie control en proceso sin OS Documentos | por revisar                   |                                                                                                    |              |                      |                          |
|----------------------------------|--------------------------------------|----------------------------|-----------------------------------------|-------------------------------|----------------------------------------------------------------------------------------------------|--------------|----------------------|--------------------------|
| ) Filtros de busquer             | la                                   |                            |                                         |                               |                                                                                                    |              |                      |                          |
| iervicios de control (           | n sesión                             |                            |                                         |                               |                                                                                                    |              |                      |                          |
| Acciones a realizar              | Origen del<br>servicio de<br>control | N <sup>o</sup><br>programa | Unidad Orgánica                         | Entidad                       | Objetivo General                                                                                                    | Estado       | Fecha inicio<br>(OS) | Fecha fin<br>estimada (O |
| Poner en sesión                  | Ranking                              | C1171612                   | DEPARTAMENTO DE OPERACIONES ESPECI.     | SEGURO INTEGRAL DE SALUD      | Determinar si las prestaciones brindadas por el Seguro Integral de Salud se efectuaron en cumplimiento de la normativa vigenta.                                                                                                    | En ejecución | 17/10/2016           | 30/12/201                |
| 🏟 Poner en sesión                | Ranking                              | C1171614                   | DEPARTAMENTO DE OPERACIONES ESPECI.     | MINISTERIO DE EDUCACIÓN       | Determinar si el proceso de contratación para la "Adquisición de computadoras" mediante la modalidad de Convenio<br>Marco, efectuada por la Dirección de Gestión de Recursos Educativos - Unidad Ejecutora 120 del Musicienio de<br>Educación, se resitió de acuerdo a la normativa agicable, y para el cumolimiento de los obstetivos institucionales. | En ejecución | 01/12/2016           | 20/03/201                |
| Poner en sestón                  | Ranking                              | C1171701                   | DEPARTAMENTO DE OPERACIONES ESPECI.     | MINISTERIO DEL INTERIOR       | Determinar si la adquisición de 2108 vehículos denominados "patrulleros inteligentes" efectuado de Gobierno a<br>Gobierno, se realizó de acuerdo a la normativa vigente y estipulaciones contractuales.                                                                                                    | En ejecución | 24/04/2017           | 31/07/201                |
| Poner en sesión                  | Ranking                              | C1171702                   | DEPARTAMENTO DE OPERACIONES ESPECI.     | MINISTERIO DE SALUD           | Determinar si la ejecución del proyecto de inversión pública "Fortalecimiento de la Atención de los Servicios de<br>Emergencia y Servicios Especializados - Nuevo Hospital Emergencias Villa El Salvador ", se efectuó de acuerdo a la<br>inormativa vigente.                                                                                           | En ejecución | 25/04/2017           | 02/08/201                |
| Poner en sesión                  | Ranking                              | C1171783                   | DEPARTAMENTO DE OPERACIONES ESPECI.     | GOBIERNO REGIONAL CUSCO       | Establecer si el proyecto: «Hejoramiento de la Capacidad Resolutiva de los Servicios de Salud del Hospital Antonio<br>Lorena nivel III-1 Cusco: fue ejecutado de acuerdo a la normativa legal correspondiente.                                                                                                    | En ejecución | 11/05/2017           | 11/08/201                |
| 🔹 Poner en sesión                | Ranking                              | C8221609                   | CONTRALORÍA REGIONAL LIMA METROPOL      | UNIVERSIDAD NACIONAL FEDERICO | Determinar la legalidad del gasto público ejecutado por la Universidad Nacional Federico Villarreal, en la contratación y<br>nano al nercenal así como la admisistrán de Nonen y Senúrios.                                                                                                    | En ejecución | 12/09/2016           | 30/12/201                |

Se muestra una lista con todas las auditorias en curso, cada línea tiene en la primera columna el enlace "Poner en sesión" para visualizar con más detalle el registro de la auditoria.

 La sección "Filtro de búsqueda": se presenta comprimida, al dar clic en el icono angular ">" se despliega del "Filtro de búsqueda", para ingresar parámetros de búsqueda, como se muestra a continuación:

|--|

| Sistema Integrado de Control Auditorías        | Versión: 1.0.0    |
|------------------------------------------------|-------------------|
| Cartilla de usuario: Gestor UPO – Analista PAR | Fecha: 17/11/2015 |
|                                                |                   |

| Transversal 👻 A1: Activ | idades Previas 🔻                     | A2: Planific   | ación |
|-------------------------|--------------------------------------|----------------|-------|
| Transversal             |                                      |                |       |
| Servicios de contro     | l en sesión                          | Servicios d    | e con |
| Filtros de busque       | da                                   |                |       |
| Servicios de control    | en sesión                            |                |       |
| Acciones a realizar     | Origen del<br>servicio de<br>control | N°<br>programa | Unid  |
| 📥 Poner en sesión       | Ranking                              | C1171612       | DEPA  |

3. Seleccionar cualquiera de los siguientes criterios: estado, unidad orgánica, entidad o ingresar un número de programa en particular para encontrar una auditoria o un grupo de auditorías, como se visualiza en la figura siguiente:

| Tra | ansversal           |                                      |                |                                        |                          |
|-----|---------------------|--------------------------------------|----------------|----------------------------------------|--------------------------|
|     | Servicios de contre | ol en sesión                         | Servicios d    | e control en proceso sin OS Documentos | por revisar              |
| (   | ✓ Filtros de busqu  | eda                                  |                |                                        |                          |
|     | Estado              |                                      |                | Unidad Orgánica Seleccione             | Ŧ                        |
|     | N° programa         |                                      |                | Entidad Seleccione                     | T                        |
|     | 🔍 Buscar f          | Limpiar                              |                |                                        |                          |
| Y   | Servicios de contro | l en sesión                          |                |                                        |                          |
|     | Acciones a realizar | Origen del<br>servicio de<br>control | N°<br>programa | Unidad Orgánica                        | Entidad                  |
|     | 📦 Poner en sesión   | Ranking                              | C1171612       | DEPARTAMENTO DE OPERACIONES ESPECI     | SEGURO INTEGRAL DE SALUD |
|     | 🌩 Poner en sesión   | Ranking                              | C1171614       | DEPARTAMENTO DE OPERACIONES ESPECI     | MINISTERIO DE EDUCACIÓN  |

4. El enlace "Poner en sesión" al dar clic aquí, el sistema muestra la ventana "Seleccionar rol", el usuario puede tener más de un rol asignado y aquí le aparecen en una lista, debe seleccionar el rol "Administrador sistema SICA" y dar clic en "Aceptar" como en la siguiente figura.

| Seleccionar ro                                                        | pl                                                                                                    |
|-----------------------------------------------------------------------|----------------------------------------------------------------------------------------------------|
| Usted tiene má<br>Seleccione uno<br>Este rol se mar<br>Para cambiarlo | is de un rol configurado para el servicio de control seleccionado.<br>de estos roles de la lista desplegable que aparece a continuación.<br>tendrá mientras trabaje en el servicio de control seleccionado.<br>deberá volver a poner la auditoría de cumplimiento en sesión. |
|                                                                       | Roles: Administrador sistema SICA 🔻                                                                                                    |
|                                                                       | Aceptar Cancelar                                                                                                    |

 El sistema muestra el detalle del avance del servicio de auditoria, como en la figura siguiente, puede observar la sección de "Acciones del Administrador" con tres botones "Cambio estado Actividades", "Cierre Extemporáneo" y "Actualizar avance" Ejemplo el Programa L3201701

|                         |                                        | e control                                                                   |                                 |                  |                    |                        |                |                |                         |           |
|-------------------------|----------------------------------------|-----------------------------------------------------------------------------|---------------------------------|------------------|--------------------|------------------------|----------------|----------------|-------------------------|-----------|
| ntidad                  | : BANCO                                | CENTRAL DE RESE                                                             | RVA DEL PERI                    | tú - BCR         |                    |                        |                |                |                         |           |
| stado                   | : En ejeci                             | ución                                                                       |                                 | N                | úmero de progra    | ma: L3201701           |                |                | Tipo de programa        | : Ranking |
| lúmero OS               | : <u>4/2017</u>                        |                                                                             |                                 |                  | Tipo               | OS: Informe y Ci       | ierre de Audit | oría           | Nro de Informe          | :         |
| echa inicio (OS)        | : 20/02/2                              | 017                                                                         |                                 |                  | Fecha fin (C       | <b>)5):</b> 02/10/2017 |                |                |                         |           |
| bjetivo general         | : Objetive                             | o general                                                                   |                                 |                  |                    |                        |                |                |                         |           |
| 1ateria(s) a<br>xaminar | : APROBA                               | ACIÓN PRESUPUEST                                                            | TARIA                           |                  |                    |                        |                |                |                         |           |
| 'orcentaje de<br>wance  | : PLANIF<br>EJECUC<br>CIERRE<br>AVANCE | ICACION : 100 %<br>IÓN DE AUDITORÍA<br>DE AUDITORÍA : 0<br>E ACUMULADO DE A | A : 100 %<br>%<br>AUDITORÍA : : | 85 %             |                    |                        |                |                |                         |           |
| Acciones del A          | dministrad                             | lor                                                                         |                                 |                  |                    |                        |                |                |                         |           |
| Cambio Estado Ac        | tividades                              | Cierre Extempor                                                             | áneo   Ac                       | ctualizar Avance | J                  |                        |                |                |                         |           |
|                         |                                        |                                                                             |                                 |                  |                    |                        |                |                |                         |           |
|                         |                                        | vias                                                                        |                                 | 🖂 Etapa 2:       | Planificación y Ej | ecución de Audit       | oría           | 🖂 Etapa 3: Inf | orme y Cierre de Audito | ría       |
| 🖌 Etapa 1: Activ        | idades Pre                             |                                                                             |                                 |                  |                    |                        |                |                |                         | 0.0       |
|                         |                                        | vias                                                                        |                                 | 🕑 Etapa 2:       | Planificación y Ej | ecución de Audit       | oría           | 🕑 Etapa 3: Inf | orme y Cierre de Audito | ría       |

6. El botón "Cambio Estado Actividades" Permite abrir o cerrar actividades individuales de etapas cerradas, como se muestra en la figura siguiente, donde se

| Manual | ©Contraloría General de la Republica<br>CGR - 2015 | Página 18 de 27 |
|--------|----------------------------------------------------|-----------------|
|        |                                                    |                 |

| Sistema Integrado de Control Auditorías        | Versión: 1.0.0    |
|------------------------------------------------|-------------------|
| Cartilla de usuario: Gestor UPO – Analista PAR | Fecha: 17/11/2015 |
|                                                |                   |

abrirán las actividades 2.7, 2.9, 2.10 y 2.11 de la etapa 2 que está cerrada, como en la figura siguiente:

| ( | Cambio de Estado Extemporáneo de Actividades de Auditoría              |
|---|------------------------------------------------------------------------|
|   | Seleccionar el estado y las actividades de auditoría.                  |
|   |                                                                        |
|   | Estado:                                                                |
|   | Abierto 🔻                                                              |
|   | Actividades:                                                           |
|   | 1.1 Solicitud de antecedentes iniciales                                |
|   | 1.2 Carpeta de servicio                                                |
|   | 1.3 Objetivos de la revisión y materia a examinar                      |
|   | 1.4 Normativa general                                                  |
|   | 1.5 Comision auditora                                                  |
|   | 1.6 Procedimientos minimos                                             |
|   | 1.0 Prazos de entrega planincados                                      |
|   | 2.1 Asseditar e instalar e la semisión auditora                        |
|   | 2.2 Comprender la entidad y la materia a evaminar                      |
|   | 2.2 Comprender la endada y la materia a examinar                       |
|   | 2.4 Aprobación del plan de auditoría definitivo                        |
|   | 2.5 Definición de la muestra de auditoría                              |
|   | 2.5 Partidas clave                                                     |
|   | 2.6 Ejecución del plan de auditoría definitivo                         |
|   | 2.7 Matriz de desviaciones de cumplimiento                             |
|   | 2.8 Inicio del proceso de comunicación de desviaciones de cumplimiento |
|   | 2.9 Comunicación de desviaciones de cumplimiento                       |
|   | 2.10 Recepción y evaluación de comentarios                             |
|   | 2.11 Registro de cierre de trabajo de campo                            |
|   | 2.12 Carpeta de Control                                                |
|   | 3.1 Flujo de revisión informe                                          |
|   | 3.2 Registrar resultados                                               |
|   | 3.3 Evaluación general de la auditoría                                 |
|   |                                                                        |
|   | $\sim$                                                                 |
|   | Aceptar Cancelar                                                       |
|   |                                                                        |

 Al dar clic en Aceptar, el sistema mostrará un mensaje de confirmación, que se realizara el cambio de estado de las actividades seleccionadas, y dar clic en "Aceptar".

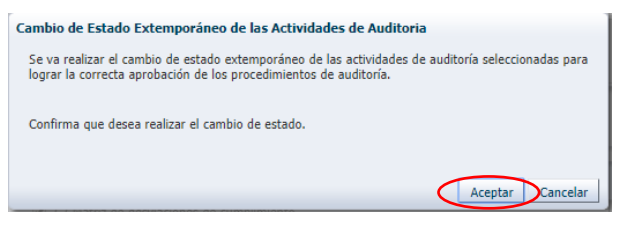

8. Se muestra otro mensaje que la operación se realizó correctamente, y dar en "Aceptar".

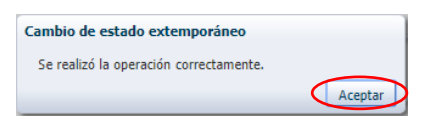

9. Se muestra el mismo programa recuperado con las actividades anteriormente seleccionadas en estado abiertas como se muestra en la figura siguiente:

| <ul> <li>Información de</li> </ul>                                                                                      | l se         | vicio de control                                                                                                  |                                                                                                    |    |
|----------------------------------------------------------------------------------------------------|--------------|----------------------------------------------------------------------------------------------------|----------------------------------------------------------------------------------------------------|----|
| Entidad                                                                                                    |              | BANCO CENTRAL DE RESERVA DEL PE                                                                                   | RÚ - BCR                                                                                                    |    |
| Estado                                                                                                    | :            | En ejecución                                                                                                    | Número de programa : L3201701 Tipo de programa : Rankir                                                                                                    | ng |
| Número OS                                                                                                    | :            | 4/2017                                                                                                    | Tipo O5 : Informe y Cierre de Auditoría Nro de Informe :                                                                                                    |    |
| Fecha inicio (OS)                                                                                                    | :            | 20/02/2017                                                                                                    | Fecha fin (OS): 02/10/2017                                                                                                    |    |
| Objetivo general                                                                                                    | :            | Objetivo general                                                                                                  |                                                                                                    |    |
| Materia(s) a<br>examinar                                                                                                | :            | APROBACIÓN PRESUPUESTARIA                                                                                         |                                                                                                    |    |
| Porcentaje de<br>Avance                                                                                                 |              | PLANIFICACION: 100 %<br>EJECUCIÓN DE AUDITORÍA: 39 %<br>CIERRE DE AUDITORÍA: 0 %<br>AVANCE ACUMULADO DE AUDITORÍA | : 45 %                                                                                                    |    |
| ✓ Acciones del A                                                                                                    | dm           | nistrador                                                                                                    |                                                                                                    | -  |
| ✓ Acciones del A<br>Cambio Estado Ac                                                                                    | dm<br>tivic  | nistrador<br>ades    Cierre Extemporáneo                                                                          | Actualizar Avance                                                                                                    |    |
| <ul> <li>✓ Acciones del A<br/>Cambio Estado Ac</li> <li>✓ Etapa 1: Activi</li> </ul>                                    | idm<br>tivic | nistrador<br>ades   Cierre Extemporáneo  <br>es Previas                                                           | Actualizar Avance                                                                                                    |    |
| <ul> <li>✓ Acciones del A<br/>Cambio Estado Ac</li> <li>✓ Etapa 1: Activ</li> <li>1.1 1.2 1.3</li> <li>▲ ▲ ▲</li> </ul> | idao         | nistrador<br>ades   Gierre Extemporáneo  <br>es Previas<br>1.4 1.5 1.6 1.7 1.8<br><b>A A A A</b>                  |                                                                                                    |    |
| <ul> <li>✓ Acciones del A<br/>Cambio Estado Ac</li> <li>✓ Etapa 1: Activ</li> <li>1.1 1.2 1.3</li> <li>▲ ▲ ▲</li> </ul> | idad         | nistrador<br>ades    Clerre Extemporáneo   <br>es Previas<br>1.4 1.5 1.6 1.7 1.8<br>A A A A A A A                 | Actualizar Avance                ✓ Etapa 2: Planificación y Elecución de Auditoría                 21 222 23 2-1 225                 A A A A A A A A A A A A A |    |

| Manual ©Contraloría General de la Republica<br>CGR - 2015 | Página 19 de 27 |
|-----------------------------------------------------------|-----------------|
|-----------------------------------------------------------|-----------------|

| Sistema Integrado de Control Auditorías        | Versión: 1.0.0    |
|------------------------------------------------|-------------------|
| Cartilla de usuario: Gestor UPO – Analista PAR | Fecha: 17/11/2015 |
| CUCSICA-v1.0.0                                 |                   |

#### Botón: "Cierre Extemporáneo"

10. El ejemplo anterior es una auditoria que falta terminar la etapa 3, es una auditoria abierta, en este caso, NO se debe ejecutar el botón "Cierre Extemporáneo", ya que cerraría la auditoria. Faltando concluirla, el cierre de las actividades abiertas se debe dar por la opción de "Cambio de Estado Actividades".

#### Botón: "Actualizar Avance"

11. Se da clic en este botón, para actualizar los porcentajes de avances de auditoria realizados en el SICA, para que esos porcentajes también se vean reflejados en el sistema SAGU. Al dar clic en este botón aparece el mensaje de confirmación que desea realizar la actualización del avance. Dar clic en "Aceptar"

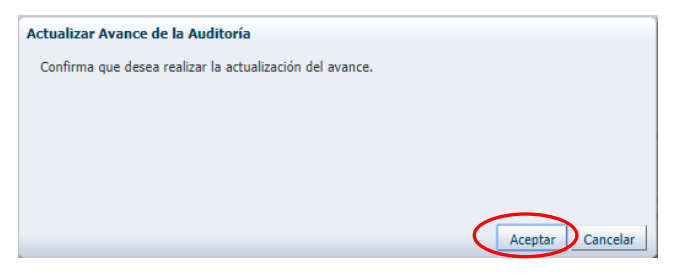

El sistema muestra que se realizó correctamente la actualización

| Avance de la Auditoria                               | $\mathbf{X}$ |
|------------------------------------------------------|--------------|
| La Actualización del Avance se Realizo Correctamente | e.           |
|                                                      |              |

#### 4.2. Menú: "Transversal" de auditorías cerradas.

A manera de ejercicio se explicará esta funcionalidad, en el caso, cuando se solicita abrir la actividad 3.2, hay que hacer los siguientes pasos, primero abrir la auditoria, también abrir la orden de servicio en este caso la OS 3, y luego abrir la actividad 3.2 la secuencia es la siguiente.

1. Dar clic en la opción "Transversal / Buscador de servicios de control" como se muestra en la figura siguiente.

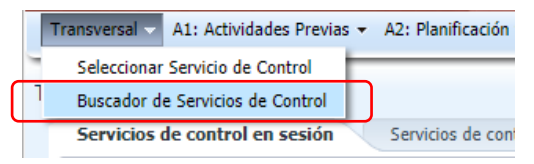

2. El sistema muestra la pantalla "Buscador de servicios de control" de auditorías cerrada, para ingresar en alguno de sus parámetros o criterios de búsqueda, si conoce el Nro. de Programa lo ingresa y dar clic en "Buscar".

| Filtros de búsque                                                          | eda                                                                               |                                                                                                    |                                                                                                    |                                                                                                    |                                                                                                    |                                                                         |                                                                                     |         |
|----------------------------------------------------------------------------|-----------------------------------------------------------------------------------|----------------------------------------------------------------------------------------------------|----------------------------------------------------------------------------------------------------|----------------------------------------------------------------------------------------------------|----------------------------------------------------------------------------------------------------|-------------------------------------------------------------------------|-------------------------------------------------------------------------------------|---------|
| Período de Planifica                                                       | ción Seleccion                                                                    | e                                                                                                    | •                                                                                                    | Origen del servicio de Seleccione                                                                                                    | Tipo de servicio de control Seleccione                                                                                                    |                                                                         | *                                                                                   |         |
| Es                                                                         | tado Cerrada                                                                      |                                                                                                    | •                                                                                                    | control                                                                                                    |                                                                                                    |                                                                         |                                                                                     |         |
| NP progr                                                                   |                                                                                   |                                                                                                    |                                                                                                    | Unidad Orgánica Seleccione                                                                                                    | •                                                                                                    |                                                                         |                                                                                     |         |
| N progr                                                                    |                                                                                   |                                                                                                    |                                                                                                    | Entidad Seleccione                                                                                                    | •                                                                                                    |                                                                         |                                                                                     |         |
| Buscar                                                                     | limpiar                                                                           |                                                                                                    |                                                                                                    |                                                                                                    |                                                                                                    |                                                                         |                                                                                     |         |
| locultados de la                                                           | húcquada                                                                          |                                                                                                    |                                                                                                    |                                                                                                    |                                                                                                    | A                                                                       | des Francis                                                                         |         |
| APSULIAUUS UP LA                                                           |                                                                                   |                                                                                                    |                                                                                                    |                                                                                                    |                                                                                                    |                                                                         |                                                                                     |         |
|                                                                            | basqueda                                                                          |                                                                                                    |                                                                                                    |                                                                                                    |                                                                                                    | Muultu                                                                  | nus cheon                                                                           | 1000511 |
| Acciones a realizar                                                        | Nº programa                                                                       | Nro de Informe                                                                                                    | Unidad Orgánica                                                                                                    | Entidad                                                                                                    | Objetivo General                                                                                                    | Periodo                                                                 | Estado                                                                              |         |
| Acciones a realizar                                                        | Nº programa<br>081502                                                             | Nro de Informe<br>613-2015-CG/EDU                                                                                                    | Unidad Orgánica<br>DEPARTAMENTO                                                                                         | Entidad<br>PROGRAMA NACIONAL DE ASISTENCIA SOLIDARIA PENSI                                                                                                    | Objetivo General<br>Determinar si la contratación, recepción, distribución y uso de la                                                                                                    | Periodo<br>2015                                                         | Estado<br>Cerrada                                                                   |         |
| Acciones a realizar<br>Ver<br>Ver                                          | Nº programa<br>081502<br>281501                                                   | Nro de Informe<br>613-2015-CG/EDU<br>710-2015-CG/ORH                                                                                   | Unidad Orgánica<br>DEPARTAMENTO<br>CONTRALORÍA RE                                                                       | Entidad<br>PROGRAMA NACIONAL DE ASISTENCIA SOLIDARIA PENSI<br>GOBIERNO REGIONAL HUÁNUCO                                                                                                    | Objetivo General<br>Determinar si la contratación, recepción, distribución y uso de la<br>Evaluar si la aprobación del expediente técnico, suscripción del                                                                                                    | Periodo<br>2015<br>2015                                                 | Estado<br>Cerrada<br>Cerrada                                                        |         |
| Acciones a realizar<br>Ver<br>Ver<br>Ver<br>Ver                            | Nº programa<br>081502<br>281501<br>041503                                         | Nro de Informe<br>613-2015-CG/EDU<br>710-2015-CG/ORH<br>163-2016-CG/GAE                                                                | Unidad Orgánica<br>DEPARTAMENTO<br>CONTRALORÍA RE<br>DEPARTAMENTO                                                       | Entidad<br>PROGRAMA NACIONAL DE ASISTENCIA SOLIDARIA PENSI<br>GOBIERNO REGIONAL HUÂNUCO<br>MUNICIPALIDAD PROVINCIAL DE ABANCAY                                                                                                    | Objetivo General<br>Determinar si la contratación, recepción, distribución y uso de la.<br>Evaluar si la aprobación del expediente técnico, suscripción del<br>Determinar si el proceso de contratación y ejecución contractual.                                                                                                    | Periodo<br>2015<br>2015<br>2016                                         | Estado<br>Cerrada<br>Cerrada<br>Cerrada                                             |         |
| Acciones a realizar<br>Ver<br>Ver<br>Ver<br>Ver<br>Ver                     | Nº programa<br>081502<br>281501<br>041503<br>211501                               | Nro de Informe<br>613-2015-CG/EDU<br>710-2015-CG/ORH<br>163-2016-CG/GAE<br>814-2015-CG/CRS                                             | Unidad Orgánica<br>DEPARTAMENTO<br>CONTRALORÍA RE<br>DEPARTAMENTO<br>CONTRALORÍA RE                                     | Enddad<br>PROGRAMA NACIONAL DE ASISTENCIA SOLIDARIA PENSI<br>GOBIERNO REGIONAL HUÁNUCO<br>MUNICIPALIDAD PROVINCIAL DE ABANCAY<br>GOBIERNO REGIONAL AREQUIPA                                                                                                    | Objetivo General<br>Determinar si la contratación, recepción, distribución y uso de la<br>Evaluar si la aprobación del expediente técnico, suscripción del<br>Determinar si el asuccipción y ejecución contratacula.<br>Determinar si a suscripción y ejecución del Contrato de Concesi.                                                                                                    | Periodo<br>2015<br>2015<br>2016<br>2015                                 | Estado<br>Cerrada<br>Cerrada<br>Cerrada<br>Cerrada                                  |         |
| Acciones a realizar<br>Ver<br>Ver<br>Ver<br>Ver<br>Ver<br>Ver<br>Ver       | Nº programa<br>081502<br>281501<br>041503<br>211501<br>351501                     | Nro de Informe<br>613-2015-CG/EDU<br>710-2015-CG/ORH<br>163-2016-CG/GAE<br>814-2015-CG/CRS<br>718-2015-CG/ORP                          | Unidad Orgánica<br>DEPARTAMENTO<br>CONTRALORÍA RE<br>DEPARTAMENTO<br>CONTRALORÍA RE<br>CONTRALORÍA RE                   | Endidal<br>PROGRAMA NACIONAL DE ASISTENCIA SOLIDARIA PENSI<br>GOBIERNO REGIONAL HUÂNUCO<br>UNICIPALIDAD PROVINCIAL DE ABANCAY<br>GOBIERNO REGIONAL DEAQUIPA<br>GOBIERNO REGIONAL UCAVALI                                                                                                    | Objetivo General<br>Determinar si la contratación, recespción, distribución y uso de la<br>Evaluar si la aprobación del expedente técnico, suscripción del<br>Determinar si el proceso de contratación y ejecución contractual.<br>Determinar si el proceso de escortón del Contrat de Concesu<br>Determinar si el proceso de escortón y ejecución del los obras (C                                                                                | Periodo<br>2015<br>2015<br>2016<br>2015<br>2015<br>2015                 | Estado<br>Cerrada<br>Cerrada<br>Cerrada<br>Cerrada<br>Cerrada                       |         |
| Acciones a realizar<br>Ver<br>Ver<br>Ver<br>Ver<br>Ver<br>Ver<br>Ver<br>Ve | Nº programa<br>081502<br>281501<br>041503<br>211501<br>351501<br>341504           | Nro de Informe<br>613-2015-CG/EDU<br>710-2015-CG/ORH<br>163-2016-CG/GAE<br>814-2015-CG/CRS<br>718-2015-CG/ORP<br>677-2015-CG/ORP       | Unidad Orgánica<br>DEPARTAMENTO<br>CONTRALORÍA RE<br>DEPARTAMENTO<br>CONTRALORÍA RE<br>CONTRALORÍA RE<br>CONTRALORÍA RE | Eredad<br>PROGRAMA NACIONAL DE ASISTENCIA SOLIDARIA PENSI<br>GOBIERNO REGIONAL HUÂNICO<br>NUNICIPALIDA DEVONITALI. DE ABANCAY<br>GOBIERNO REGIONAL AREQUIPA<br>GOBIERNO REGIONAL PURA<br>COBIERNO REGIONAL PURA                                                                                                    | Objetivo General<br>Determinar si la contratación, recepción, distribución y uso de la<br>Perlavar si la aprocesión del expediente tércino, suscripción del<br>Determinar si a proceso de contratación y ejecución contractual.<br>Determinar si e acoroción y ejecución del contrato de concesa.<br>Determinar si el proceso de eslección y ejecución de la obra: C.C.<br>Determinar si el gracción de la eder contractual del la ubra: C.C.      | Periodo<br>2015<br>2015<br>2016<br>2015<br>2015<br>2015<br>2015         | Estado<br>Cerrada<br>Cerrada<br>Cerrada<br>Cerrada<br>Cerrada<br>Cerrada            |         |
| Acciones a realizar<br>Ver<br>Ver<br>Ver<br>Ver<br>Ver<br>Ver<br>Ver<br>Ve | Nº programa<br>081502<br>281501<br>041503<br>211501<br>351501<br>341504<br>231501 | Nro de Informe<br>613-2015-CG/EDU.<br>710-2015-CG/ORH.<br>163-2016-CG/GAE.<br>814-2015-CG/CRS.<br>718-2015-CG/ORP.<br>677-2015-CG/ORA. | Unidad Orgánica<br>DEPARTAMENTO<br>CONTRALORÍA RE<br>DEPARTAMENTO<br>CONTRALORÍA RE<br>CONTRALORÍA RE<br>CONTRALORÍA RE | Endold<br>PROGRAMA MACIONAL DE ASISTENCIA SOLIDARIA PENSI<br>COSEIENDA REGONAL HUÁNICO<br>MURICIPALIDAD REVINICIAL DE ASANCAY<br>GOBIERION REGIONAL ACUPAL<br>GOBIERION REGIONAL CUCALI<br>GOBIERION REGIONAL CUCALI<br>GOBIERION REGIONAL CUCALI<br>COSEIENDA REGIONAL CUCALI<br>COSEIENDA REGIONAL CUCALI CUCALI<br>COSEIENDA REGIONAL CUCALI<br>COSEIENDA REGIONAL CUCALI<br>C | Objetivo General<br>Determinar si la contratación, recepción, distribución y uso de la<br>Peterminar si a proceso de contratación y ejecución contractual<br>Determinar a la suscrisción y ejecución del Contrato de Concesu<br>Determinar a la esuscrisción y ejecución del Contrato de Concesu<br>Determinar a la ejecución de la obra Construcción del Huero Lo.<br>Determinar si la ejecución de la obra Construcción para la elaboración del. | Periodo<br>2015<br>2015<br>2016<br>2015<br>2015<br>2015<br>2015<br>2015 | Estado<br>Cerrada<br>Cerrada<br>Cerrada<br>Cerrada<br>Cerrada<br>Cerrada<br>Cerrada |         |

| CGR - 2015 |
|------------|
|------------|

| Sistema Integrado de Control Auditorías        | Versión: 1.0.0    |
|------------------------------------------------|-------------------|
| Cartilla de usuario: Gestor UPO – Analista PAR | Fecha: 17/11/2015 |
| CUCSICA-v1.0.0                                 |                   |

3. El sistema recupera el número de programa ingresado y da clic en el enlace "Ver" de la columna "Acciones a realizar", como en la figura siguiente:

| Destada da DisetResetta  |                         |                 |                               |            |            |                                                      |                  |         |                 |
|--------------------------|-------------------------|-----------------|-------------------------------|------------|------------|------------------------------------------------------|------------------|---------|-----------------|
| Periodo de Planificación | Seleccione              | ✓ Or            | rigen del servicio de control | Seleccione | ~          | Tipo de servicio de control Seleccione               |                  | ~       |                 |
| Estado                   | Cerrada                 | ~               | Unidad Orgánica               | Seleccione | ~          |                                                      |                  |         |                 |
| Nº programa              | L4951602                |                 | Entidad                       | Seleccione | ~          |                                                      |                  |         |                 |
|                          |                         |                 |                               |            |            |                                                      | 🔍 Buscar 🕤       | impiar  |                 |
| lesultados de la búso    | queda                   |                 |                               |            |            |                                                      |                  | Audito  | orias Encontrad |
| Acciones a realizar N°   | programa Nro de Informe | Unidad Orgánica | Entidad                       |            | Objetivo G | eneral                                               |                  | Periodo | Estado          |
| 🛶 Ver 🔜 49               | 951602 219-2016-CG/COR. | CONTRALORÍA RE  | MUNICIPALIDAD DISTRIT         | AL DE CHAO | Determina  | r si el proceso de contratación de la obra Ampliacio | ón de Redes de A | 2016    | Cerrada         |

 En el caso que el usuario tenga asignado más de un rol, el sistema muestra la ventana "Seleccionar rol – Consulta", para seleccionar el rol "Administrador Sistema SICA" y da clic en "Aceptar".

| Seleccionar rol - Consulta                                                                                                    |
|----------------------------------------------------------------------------------------------------|
| Usted tiene más de un rol configurado para consultar el servicio de control<br>seleccionado. Seleccione uno de estos roles de la lista desplegable que aparece a<br>continuación. Este rol se mantendrá mientras trabaje en el servicio de control<br>seleccionado. Para cambiarlo deberá volver a seleccionar un servicio de control. |
| Roles: Administrador sistema SICA 🔻                                                                                                    |
| Aceptar Cancelar                                                                                                    |

5. El sistema muestra la pantalla "Avance del servicio de control", donde están los botones "Apertura Extemporánea" y "Actualizar Avance", el usuario debe dar clic en "Apertura Extemporánea" como en la figura siguiente.

| Información de                                                                  | el se                       | rvicio de control                                                                                                    |
|---------------------------------------------------------------------------------|-----------------------------|----------------------------------------------------------------------------------------------------|
| ntidad                                                                          | :                           | GOBIERNO REGIONAL APURÍMAC                                                                                                    |
| stado                                                                           | ٤.,                         | Cerrada Número de programa : L4851606 Tipo de programa : Ranking                                                                                                    |
| úmero OS                                                                        | :                           | 17/2016 Tipo OS : Informe y Cierre de Auditoría Nro de Informe : 683-2016-CG/COREAB-AC                                                                                                    |
| echa inicio (OS)                                                                | ÷.,                         | 20/12/2016 Fecha fin (OS): 30/12/2016                                                                                                    |
| bjetivo general                                                                 | :                           | Determinar si la ejecución de los fondos habilitados para pagos en efectivo y encargos internos, se efectuaron en concordancia con la normativa aplicable.                                                                                                    |
| ateria(s) a<br>kaminar                                                          | ÷                           | COMPROMETIDO DEVENGADO GIRADO PAGADO                                                                                                    |
|                                                                                 |                             | PLANIFICACION: 100 %                                                                                                    |
| orcentaje de<br>vance<br>v Acciones del A                                       | :<br>Admi                   | EIECLICÍÓN DE AUDITORÍA : 100 %<br>CIERRE DE AUDITORÍA : 100 %<br>AVANCE ACUMULADO DE AUDITORÍA : 100 %<br>inistrador                                                                                                    |
| orcentaje de<br>vance                                                           | :<br>Admi<br>oráne          | ELECUCIÓN DE AUDITORÍA : 100 %<br>(ERRER DE AUDITORÍA : 100 %<br>(AVANCE ACUMULADO DE AUDITORÍA : 100 %<br>(inistrador<br>e Actualizar Avance                                                                                                    |
| orcentaje de<br>vance<br>Acciones del A<br>Apertura Extempo<br>y Etapa 1: Activ | :<br>Admi<br>oráno<br>vidao | LEECUICÓN DE AUDITORÍA : 100 %<br>CIERRE DE AUDITORÍA : 100 %<br>AVANCE ACUMULADO DE AUDITORÍA : 100 %<br>inistrador<br>ea Actualizar Avance<br>des Previas Etapa 2: Planificación y Ejecución de Auditoría Etapa 3: Informe y Cierre de Auditoría                                                                                                    |
| Acciones del A Apertura Extempt  Etapa 1: Activ 1.1 1.2 1.:                     | :<br>Admi<br>oráno<br>vidao | EJECUCIÓN DE AUDITORÍA : 100 %         CIERRE DE AUDITORÍA : 100 %         AVANCE ACUMULADO DE AUDITORÍA : 100 %         inistrador         e       Actualizar Avance             des Previas <ul> <li>I.1 5</li> <li>I.6</li> <li>I.7</li> <li>I.8</li> <li>Z.1 2.2 2.3 2.4 2.5 * 2.6 2.7 2.8 (2.9 2.10 (2.11)</li> <li>I.3.1</li> <li>I.3.2</li> <li>I.3.3</li></ul> |

6. El sistema muestra la ventana "Apertura Extemporánea de la Auditoria", y el desplegable de acciones, donde se visualizan una lista con tres formas de abrir la auditoria cerrada, como en la siguiente figura.

| pertura E | xtemporánea de la Auditoría                                                                                                    |
|-----------|----------------------------------------------------------------------------------------------------|
|           | Seleccionar una de las acciones a continuación para realizar la apertura extemporánea d<br>la auditoría para la edición de la información registrada para lograr la correcta aprobació<br>de los procedimientos de auditoría. |
|           | Acción:                                                                                                    |
| Acciones: | Seleccione 🔻                                                                                                    |
|           | Seleccione                                                                                                    |
|           | Apertura de la auditoría.                                                                                                    |
|           | Apertura de la auditoría y Actividades Etapa 3 (3.1 - 3.3).                                                                                                    |
|           | Apartura da la auditoría y Actividados Etapa 2 (2.1., 2.2) y Etapa 2 (2.5., 2.11)                                                                                                    |

| Manual | ©Contraloría General de la Republica<br>CGR - 2015 | Página 21 de 27 |
|--------|----------------------------------------------------|-----------------|
|        |                                                    |                 |

| Sistema Integrado de Control Auditorías        | Versión: 1.0.0    |
|------------------------------------------------|-------------------|
| Cartilla de usuario: Gestor UPO – Analista PAR | Fecha: 17/11/2015 |
|                                                |                   |

#### Seleccionar: "Apertura de la auditoria".

7. El sistema activa el desplegable "Orden de servicio", que tiene "Segunda" o "Tercer orden de servicio", como en la figura siguiente, para abrir la actividad 3.2 el usuario debe elegir la tercera orden de servicio, el sistema abrirá la auditoria, cambia el estado de "Cerrada" a "En cierre" y luego abre la tercera orden de servicio, y da clic en "Aceptar", como en la siguiente figura.

| Apertura E | xtemporánea de la Auditoría                                                                                                    |
|------------|----------------------------------------------------------------------------------------------------|
|            | Seleccionar una de las acciones a continuación para realizar la apertura extemporánea de<br>la auditoría para la edición de la información registrada para lograr la correcta aprobación<br>de los procedimientos de auditoría. |
|            | Acción:                                                                                                    |
| Acciones:  | Apertura de la auditoría.                                                                                                    |
|            | Orden de Servicio:                                                                                                    |
|            | Tercera Orden de Servicio. 🔻                                                                                                    |
|            |                                                                                                    |
|            |                                                                                                    |
|            | Aceptar Cancelar                                                                                                    |

8. El sistema muestra el mensaje para confirmar la apertura de la auditoria, dar clic en "Aceptar"

| Aperturar auditoría                        |
|--------------------------------------------|
| Confirma que desea aperturar la auditoría. |
| Aceptar Cancelar                           |

9. Se muestra el mensaje del sistema que aperturó la auditoria en forma correcta, dar clic en "Aceptar"

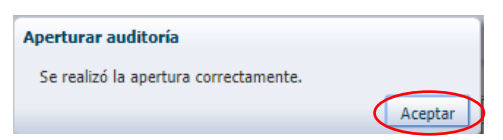

10. El sistema muestra el buscador de auditorías abiertas o en proceso.

| ansversal • A1: Acti | vidades Previas 🝷            | A2: Planific | ación y Ejecución de Auditoría 🔹 A3: Informe y Cierre d | e Auditoría +                               |                                                                                                    |            |
|----------------------|------------------------------|--------------|---------------------------------------------------------|---------------------------------------------|----------------------------------------------------------------------------------------------------|------------|
| nsversal             |                              |              |                                                         |                                             |                                                                                                    |            |
| Servicios de contre  | ol en sesión                 | Servicios o  | le control en proceso sin OS Documentos por revis       | ar                                          |                                                                                                    |            |
| Filtros de busqu     | eda                          |              |                                                         |                                             |                                                                                                    |            |
| Estado               |                              |              | <ul> <li>Unidad Orgánica Seleccione</li> </ul>          | ¥.                                          |                                                                                                    |            |
| N° programa L490     | 1702                         |              | Entidad Seleccione                                      | Ŧ                                           |                                                                                                    |            |
| G Buscar             | Limpiar                      |              |                                                         |                                             |                                                                                                    |            |
| rvicios de contro    | l en sesión                  |              |                                                         |                                             |                                                                                                    |            |
|                      | Origen Cal                   |              |                                                         |                                             |                                                                                                    |            |
| Acciones a realizar  | control                      | programa     | Unidad Orgánica                                         | Entidad                                     | Objetivo General                                                                                                    | Estado     |
| Poner en sesión      | Ranking                      | C1171612     | DEPARTAMENTO DE OPERACIONES ESPECIALES                  | SEGURO INTEGRAL DE SALUD                    | Determinar si las prestaciones brindadas por el Seguro Integral de Salud se efectuaron en cumplimiento de la<br>normativa vigente.                                                                                                    | En ejecuci |
| Poner en sesión      | Ranking                      | C1171614     | DEPARTAMENTO DE OPERACIONES ESPECIALES                  | MINISTERIO DE EDUCACIÓN                     | Determinar si el proceso de contratación para la "Adgusicón de computadoras" mediante la modalidad de<br>Convenio Marco, efectuada por la Dirección de Gestán de Recursos Búcadiva- Unidad Ejecutora 120 del<br>Ministerio de Educación, se realizó de acuerdo a la normativa aplicable, y para el cumplimiento de los objetivos<br>institucionales. | En ejecuci |
| Poner en sesión      | Ranking                      | C1171701     | DEPARTAMENTO DE OPERACIONES ESPECIALES                  | MINISTERIO DEL INTERIOR                     | Determinar si la adquisición de 2108 vehículos denominados "patrulleros inteligentes" efectuado de Gobierno a<br>Gobierno, se realizó de acuerdo a la normativa vigente y estipulaciones contractuales.                                                                                                    | En ejecuc  |
| Poner en sesión      | Ranking                      | C1171702     | DEPARTAMENTO DE OPERACIONES ESPECIALES                  | MINISTERIO DE SALUD                         | Determinar si la ejecución del proyecto de inversión pública "Fortalecimiento de la Atención de los Servicios de<br>Emergencia y Servicios Especializados - Nuevo Hospital Emergencias VIIIa El Salvador ", se efectuó de acuerdo a<br>la normativa vigente.                                                                                         | En ejecuci |
| Poner en sesión      | Ranking                      | C1171703     | DEPARTAMENTO DE OPERACIONES ESPECIALES                  | GOBIERNO REGIONAL CUSCO                     | Establecer si el proyecto: ¿Nejoramiento de la Capacidad Resolutiva de los Servicios de Salud del Hospital<br>Antonio Lorena nivel III-1 Cusco; fue ejecutado de acuerdo a la normativa legal correspondiente.                                                                                                    | En ejecuc  |
| Poner en sesión      | Ranking                      | C8221609     | CONTRALORÍA REGIONAL LIMA METROPOLITANA                 | UNIVERSIDAD NACIONAL FEDERICO VILLARREAL    | Determinar la legalidad del gasto público ejecutado por la Universidad Nacional Federico Villarreal, en la<br>contratación y pago al personal, así como, la adquísición de bienes y servicios.                                                                                                    | En ejecuc  |
| Paner en sesión      | Prioridad Unidad<br>Orgánica | C8221702     | CONTRALORÍA REGIONAL LIMA METROPOLITANA                 | MUNICIPALIDAD DISTRITAL DE LA VICTORIA-LIMA | Determinar si el dorgamiento, control y fiscalización de las autorizaciones para el comercio ambulatorio en<br>espacios públicos del distrito de La Victoria; y si la recaudación generada por dichas actividades, fueron<br>realizados en cumplimiento a la normativa aplicable y disposiciones internas.                                           | En ejecuci |
| Paner en sesión      | Prioridad Unidad             | C8221703     | CONTRALORÍA REGIONAL LIMA METROPOLITANA                 | MUNICIPALIDAD DISTRITAL DE LA VICTORIA-LIMA | Determinar si la ejecución del contrato Nº 20-2015-CG-MLV "Servicio de recolección, transporte y disposición<br>Fond de existence ofícios" en la ofestuaria de acuerdo a la esemption signation de escolección, transporte y disposición                                                                                                    | En ejecuci |

11. El usuario busca la auditoria recién abierta y la recupera dando clic en el enlace "Poner en Sesión" como en la figura siguiente:

| Tr | ransversal                            |                                      |                |                                        |                               |                                                                                                    |           |    |
|----|---------------------------------------|--------------------------------------|----------------|----------------------------------------|-------------------------------|----------------------------------------------------------------------------------------------------|-----------|----|
|    | Servicios de control                  | l en sesión                          | Servicios d    | e control en proceso sin OS Documentos | por revisar                   |                                                                                                    |           |    |
|    | <ul> <li>Filtros de busque</li> </ul> | da                                   |                |                                        |                               |                                                                                                    |           | _  |
|    | Estado                                |                                      |                | Unidad Orgánica Seleccione             | ٣                             |                                                                                                    |           |    |
|    | Nº programa L4901                     | 702                                  |                | Entidad Seleccione                     | ٣                             |                                                                                                    |           |    |
|    | 🔍 Buscar 🛛 📅 L                        | implar                               |                |                                        |                               |                                                                                                    |           |    |
|    | Servicios de control                  | en sesión                            |                |                                        |                               |                                                                                                    |           | _  |
|    | Acciones a realizar                   | Origen del<br>servicio de<br>control | Nº<br>programa | Unidad Orgánica                        | Entidad                       | Objetivo General                                                                                                    | Estado    | Fe |
| С  | 🔹 Poner en sesión                     | Ranking                              | L4901702       | CONTRALORÍA REGIONAL AYACUCHO          | MUNICIPALIDAD DISTRITAL DE AN | Determinar al la ejecució de la abor "amplación y mejoramiento del servicio educativo de sete instituciones<br>educativas del enter planario en los centros pablados de cucularanya, Lenhanaya, San Antonia, Amargura,<br>Paterine, Vila Unicia, Anchinava, distrito de Acco – La Mar - Ayacucho", se efectuó de acuerdo a los términos<br>contractalados y a la nomativa aquicada. | En cierre | 15 |
|    |                                       |                                      |                |                                        |                               |                                                                                                    |           |    |

12. El sistema muestra la pantalla "Seleccionar el rol" para conectarse al sistema, y el usuario debe elegir "Administrador sistema SICA", y luego dar clic en "Aceptar", como se muestra a continuación.

| Manual | ©Contraloría General de la Republica<br>CGR - 2015 | Página 22 de 27 |
|--------|----------------------------------------------------|-----------------|
|        |                                                    |                 |

| Sistema Integrado de Control Auditorías        | Versión: 1.0.0    |
|------------------------------------------------|-------------------|
| Cartilla de usuario: Gestor UPO – Analista PAR | Fecha: 17/11/2015 |
| CUCSICA-v1.0.0                                 |                   |

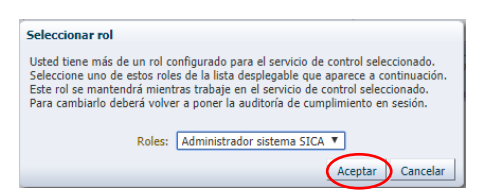

13. El sistema muestra el detalle de la auditoría con todas las actividades cerradas, el usuario debe dar clic en el botón "Cambio de estado Actividades" como en la figura siguiente:

| ✓ Información del servicio de control                                                                                                    |                                                                                                    |                                                                                                    |                                                                                                    |                                                                                                    |  |
|----------------------------------------------------------------------------------------------------|----------------------------------------------------------------------------------------------------|----------------------------------------------------------------------------------------------------|----------------------------------------------------------------------------------------------------|----------------------------------------------------------------------------------------------------|--|
| ntidad                                                                                                    | 4                                                                                                    | MUNICIPALIDAD DISTRITAL DE ANCO-LA I                                                                                                 | MAR                                                                                                    |                                                                                                    |  |
| stado                                                                                                    | 1.1                                                                                                    | En cierre                                                                                                    | Número de programa : L4901702                                                                                                    | Tipo de programa : Ranking                                                                                     |  |
| úmero OS                                                                                                    | 1                                                                                                    | 9/2017                                                                                                    | Tipo OS : Informe y Cierre de Auditoría                                                                                                    | Nro de Informe : 375-2017-CG/COREAY-AC                                                                         |  |
| echa inicio (OS)                                                                                                    | io (05) : 28/06/2017 Fecha fin (05) : 03/07/2017                                                                                                    |                                                                                                    |                                                                                                    |                                                                                                    |  |
| bjetivo general                                                                                                    | al :<br>Determinar si la ejecución de la obra "Ampliación y mejoramiento del servicio educativo de siete instituciones educativas del nivel primario en los centros poblados de Cuculipampa,<br>Lechemayo, San Antonio, Amargura, Paterine, Villa Unión, Anchihuay, distrito de Anco - La Mar - Ayacucho", se efectuó de acuerdo a los términos contractuales y a la normativa aplicable. |                                                                                                    |                                                                                                    |                                                                                                    |  |
| ateria(s) a<br>kaminar                                                                                                    | ÷                                                                                                    | EJECUCIÓN DEL CONTRATO                                                                                                    |                                                                                                    |                                                                                                    |  |
| Porcentaje de<br>CERCUCIÓN 00 %         00 %           Avance         CERRE DE AUDITORÍA 100 %           Avance AUDITORÍA 100 %         00 % |                                                                                                    |                                                                                                    |                                                                                                    |                                                                                                    |  |
| Acciones del A<br>Cambio Estado A                                                                                                    | <b>Admi</b><br>ctivid.                                                                                                    | AVANCE ACUMULADO DE AUDITORÍA : 10<br>istrador<br>des I Gierre Extemporáneo I Actuali                                                | 0 %                                                                                                    |                                                                                                    |  |
| Acciones del A<br>Cambio Estado A<br>Statu<br>Etapa 1: Activ                                                                                 | Admi<br>ctivid                                                                                                    | Lickne DE AUDITORIA : 100 %<br>AVANCE ACUMULADO DE AUDITORIA : 10<br>istrador<br>dei l Cierre Extemporáneo l Actual                  | 0 %<br>izar Avance<br>∑ Etapa 2: Planificación y Ejecución de Auditoria                                                                       | ⊻ Etapa 3: Informe y Cierre de Auditoria                                                                       |  |
| Acciones del A<br>Cambio Estado Ar<br>Etapa 1: Activ<br>1.1 1.2 1.1                                                                          | idad                                                                                                    | Latence de Audol India 1 (10 %)<br>AlANCE ACUMULADO DE AUDITORIA : 10<br>Istrador<br>des I Clerre Extemporáneo I Actual<br>s Previas | 0 %<br>Izar Avance<br>Star Etapa 2: Planificación y Ejecución de Auditoria<br>21 22 23 24 25 * 26 22 28 29 210 211<br>Comparison de Auditoria | ✓ Etapa 3: Informe y Cierre de Auditoria           3.1         3.2         3.3           ▲         ▲         ▲ |  |

 Se visualiza el cambio de estado extemporáneo, el desplegable estado tiene dos opciones "Abierto" o "Cerrado"; el usuario selecciona abierto y clic en la actividad 3.2 para seleccionarla y dar clic en el botón "Aceptar" como en la figura siguiente.

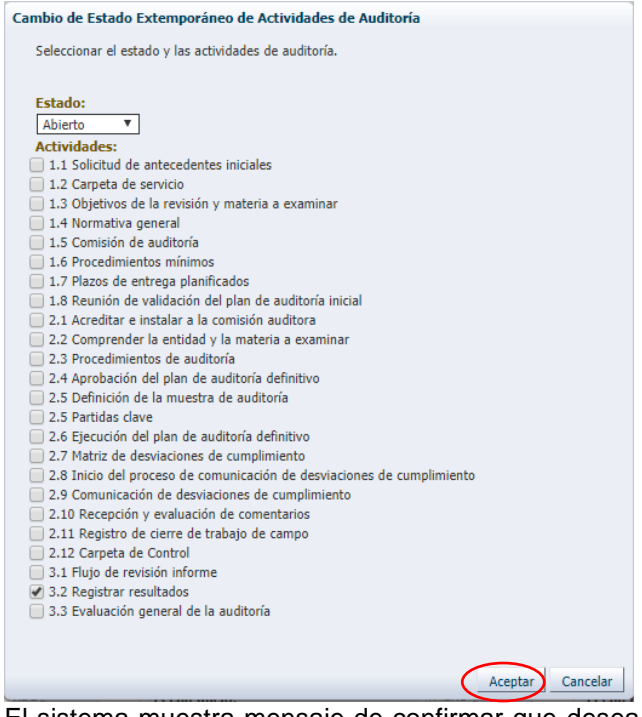

15. El sistema muestra mensaje de confirmar que desea abrir la actividad dando clic en "Aceptar"

| Manual | ©Contraloría General de la Republica<br>CGR - 2015 | Página 23 de 27 |
|--------|----------------------------------------------------|-----------------|
|        | 001(-2013                                          |                 |

| Sistema Integrado de Control Auditorías        | Versión: 1.0.0    |
|------------------------------------------------|-------------------|
| Cartilla de usuario: Gestor UPO – Analista PAR | Fecha: 17/11/2015 |
|                                                |                   |

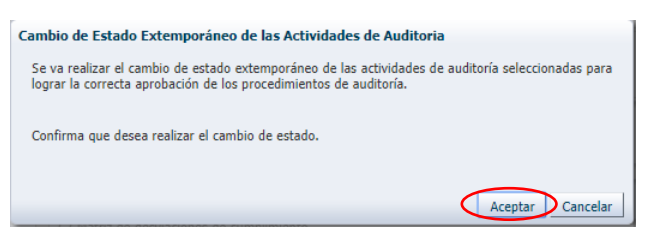

16. El sistema muestra mensaje de confirmación, dar clic en "Aceptar"

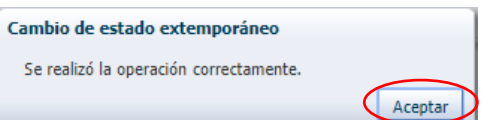

17. El sistema muestra que el candado de la actividad 3.2 está abierta.

| ✓ Información del servicio de control                                                                             |                         |                                                                                             |                                                                                                    |                  |  |
|----------------------------------------------------------------------------------------------------|-------------------------|---------------------------------------------------------------------------------------------|----------------------------------------------------------------------------------------------------|------------------|--|
| atidad                                                                                                    |                         | MUNICIPALIDAD DISTRITAL DE ANCO                                                             |                                                                                                    |                  |  |
| intuau                                                                                                    | 1                       | FIGNICIPALIDAD DISTRITAL DE ANCO                                                            | Número do programa i 14001702 Tipo do programa i Basilios                                                                                                    |                  |  |
| úmaro OS                                                                                                    | 1                       | 9/2017                                                                                      | Tipo de programa - Castra da Auditoría Niro da Informa - STASTOR - STASTOR                                                                                                    |                  |  |
| echa inicio (OS)                                                                                                  | 1                       | 28/06/2017                                                                                  | Ferba fin (OS) = 03/17/2017                                                                                                    |                  |  |
| bjetivo general                                                                                                   | ÷                       | Determinar si la ejecución de la obra "<br>Lechemayo, San Antonio, Amargura, F              | "Ampliación y mejoramiento del servicio educativo de siete instituciones educativas del nivel primario en los centros poblados de Cuculipamy<br>Paterine, Villa Unión, Anchihuay, distrito de Anco - La Mar - Ayacucho", se efectuó de acuerdo a los términos contractuales y a la normativa | pa,<br>aplicable |  |
| lateria(s) a<br>xaminar                                                                                           | ÷                       | EJECUCIÓN DEL CONTRATO                                                                      |                                                                                                    |                  |  |
| Poventaje de<br>Eccución e Jano 100 %<br>Avance<br>Victor de Autoroporta : 100 %                                  |                         |                                                                                             |                                                                                                    |                  |  |
| Acciones del /                                                                                                    | Admi                    | istrador                                                                                    |                                                                                                    |                  |  |
| Cambio Estado A                                                                                                   | Admi<br>ctivid          | istrador<br>des   Cierre Extemporáneo   Ar                                                  | Actualizar Avance                                                                                                    |                  |  |
| <ul> <li>Acciones del /<br/>Cambio Estado A</li> <li>Etapa 1: Activ</li> <li>1.1 1.2 1.</li> <li>0 0 0</li> </ul> | Admi<br>ctivid<br>vidad | Istrador<br>des   Cierre Extemporáneo   Ar<br>s Previas<br>.4 1.5 1.6 1.7 1.8               | Attualizar Avance                                                                                                    | 7                |  |
| Acciones del / Cambio Estado A     Etapa 1: Activ     1.1 1.2 1.                                                  | Admi<br>ctivid<br>vidad | Istrador<br>des    Gerre Extemporáneo    Ar<br>Previas<br>Ar 15 1.6 1.7 1.8<br>A 15 A A A A | Adtualizar Avance                                                                                                    |                  |  |

#### Cerrar actividades abiertas de auditorías cerradas

El usuario administrador sistema SICA, debe llevar un control de las actividades que está abriendo ya que llegado el fin de semana, todos los viernes al final del día se saca un reporte del avance de las auditorías, para lo cual es necesario que cierre todas las auditorias abiertas, accediendo una por una para cerrarla.

Para cerrar la actividad 3.2 del caso anterior procedimiento de apertura, el usuario debe hacer los siguientes pasos:

1. Recuperar la auditoria en la sección de auditorías abiertas, y dar clic en el botón "Cierre Extemporáneo" como se visualiza a continuación.

| G/COREAY-AC                                         |
|-----------------------------------------------------|
| G/COREAY-AC                                         |
| G/COREAY-AC                                         |
|                                                     |
|                                                     |
| ados de Cuculipampa,<br>es γ a la normativa aplical |
|                                                     |
|                                                     |
|                                                     |
| luditoría                                           |
| luditoría                                           |
| 3.3                                                 |
| 3.3                                                 |
|                                                     |

2. El sistema muestra el mensaje, para confirmar que desea realizar el cierre de la actividad y clic en "Aceptar".

| GGR - 2015 | Manual | ©Contraloría General de la Republica<br>CGR - 2015 | Página 24 de 27 |
|------------|--------|----------------------------------------------------|-----------------|
|------------|--------|----------------------------------------------------|-----------------|

| Sistema Integrado de Control Auditorías        | Versión: 1.0.0    |
|------------------------------------------------|-------------------|
| Cartilla de usuario: Gestor UPO – Analista PAR | Fecha: 17/11/2015 |
|                                                |                   |

| Cierre Extemporáneo de la Auditoría                                                                                          |
|----------------------------------------------------------------------------------------------------|
| Se va realizar el cierre extemporáneo de la auditoría luego de la correcta aprobación de los<br>procedimientos de auditoría. |
| Confirma que desea realizar el cierre.                                                                                       |
| Aceptar Cancelar                                                                                                    |

3. El sistema muestra mensaje que se realizó el cierre correctamente, dar clic en "Aceptar".

| Cierre extemporáneo de auditoría    |         |
|-------------------------------------|---------|
| Se realizó el cierre correctamente. |         |
|                                     | Aceptar |

4. El sistema muestra el "Buscador de servicios de control" de auditorías cerradas, el usuario verifica que la auditoria este cerrada ingresando el programa y dando clic en buscar, como en la siguiente figura

| i na os de busque    | da             |                |                 |                                   |                                                            |               |           |
|----------------------|----------------|----------------|-----------------|-----------------------------------|------------------------------------------------------------|---------------|-----------|
| Período de Planifica | ción Seleccion | 2              | *               | Origen del servicio de Seleccione | <ul> <li>Tipo de servicio de control Seleccione</li> </ul> |               |           |
| Es                   | tado Cerrada   |                | ٣               | control                           |                                                            |               |           |
| Nº progr             | ama 14901702   |                |                 | Unidad Organica Seleccione        |                                                            |               |           |
|                      |                |                |                 | Entidad Seleccione                | •                                                          |               |           |
| 🔍 Buscar D 🔟 I       | Limpiar        |                |                 |                                   |                                                            |               |           |
|                      | búsqueda       |                |                 |                                   |                                                            | Auditorías Er | ncontrada |
| sultados de la l     |                |                |                 |                                   |                                                            |               |           |
| cciones a realizar   | N° programa    | Nro de Informe | Unidad Orgánica | Entidad                           | Objetivo General                                           | Periodo       | Estado    |

Seleccionar: Apertura de la auditoria y Actividades Etapa 3 (3.1 -3.3).

1. Al seleccionar esta opción y dar clic en "Aceptar", el sistema abre en primer lugar la auditoria, luego abre la orden de servicio tres y finalmente abre las actividades 3.1, 3.2 y 3.3 como se muestra en la secuencia siguiente

| Apertura E | xtemporánea de la Auditoría                                                                                                    |
|------------|----------------------------------------------------------------------------------------------------|
|            | Seleccionar una de las acciones a continuación para realizar la apertura extemporánea de<br>la auditoría para la edición de la información registrada para lograr la correcta aprobación<br>de los procedimientos de auditoría. |
|            | Acción:                                                                                                    |
| Acciones:  | Apertura de la auditoría y Actividades Etapa 3 (3.1 - 3.3).                                                                                                    |
|            |                                                                                                    |
|            |                                                                                                    |
|            |                                                                                                    |
|            |                                                                                                    |
|            | Aceptar Cancelar                                                                                                    |

2. El sistema ejecuta este proceso y muestra los candados de la etapa tres abiertos.

| ntidad                                                                                                    | ÷.,  | AUTORIDAD NACIONAL DE SERVICIO C                                                       | IVIL                                                                                                  |                                             |                                                                                                    |        |
|----------------------------------------------------------------------------------------------------|------|----------------------------------------------------------------------------------------|----------------------------------------------------------------------------------------------------|---------------------------------------------|----------------------------------------------------------------------------------------------------|--------|
| stado                                                                                                    | ÷.,  | En cierre                                                                              | Número de programa : 161505                                                                           |                                             | Tipo de programa : Prioridad Unidad Orgánica                                                               |        |
| lúmero OS                                                                                                    | ÷.,  | 11/2015                                                                                | Tipo OS : Informe                                                                                     | e y Cierre de Auditoría                     | Nro de Informe : 926-2015-CG/JUST-AC                                                                       |        |
| echa inicio (OS)                                                                                                    | ÷.,  | 18/11/2015                                                                             | Fecha fin (OS) : 30/12/2                                                                              | 015                                         |                                                                                                    |        |
| )bjetivo general                                                                                                    | :    | Determinar si la contratación de servicio<br>efectuado de acuerdo con la normativa a   | s para la implementación de la infraestruct<br>aplicable.                                             | tura de la Escuela Nacional de A            | dministración Pública (ENAP) y su ejecución contractual, se                                                | han    |
| fateria(s) a<br>xaminar                                                                                                    | :    | CONFORMIDAD DE LA PRESTACIÓN EJE<br>NECESIDADES DE ADQUIRIR SUSCRIPC                   | CUCIÓN DEL CONTRATO ELABORACIÓN D<br>IÓN DEL CONTRATO                                                 | DE BASES Y CONVOCATORIA EV                  | ALUACIÓN DE PROPUESTAS Y OTORGAMIENTO DE LA BUE                                                            | ina pr |
| Porcentaje de<br>Avance                                                                                                    |      | PLANIFICACION : 100 %<br>EJECUCIÓN DE AUDITORÍA : 100 %<br>CIERRE DE AUDITORÍA : 95 %  |                                                                                                    |                                             |                                                                                                    |        |
|                                                                                                    | _    | AVANCE ACUMULADO DE AUDITORÍA :                                                        | 99 %                                                                                                  |                                             |                                                                                                    |        |
| <ul> <li>Etapa 1: Activi</li> <li>1.1</li> <li>1.2</li> <li>1.3</li> <li>1.4</li> <li>1.4</li> <li>1.5</li> <li>1.5</li> <li>1.6</li> <li>1.6</li> <li>1.7</li> <li>1.7</li> <li>1.8</li> <li>1.8</li> <li>1.9</li> <li>1.9</li> <l< td=""><td>idad</td><td>AVANCE ACUMULADO DE AUDITORÍA :<br/>es Previas<br/>1.4 1.5 1.6 1.7 1.8<br/><b>A A A A</b></td><td>99 %<br/>✓ Etapa 2: Planificación y Ejecu<br/>2.1 [2.2 ] 2.3 [2.4 ] 2.5 [2.6 ] 2<br/>▲ ▲ ▲ ▲ ▲ ▲ ▲ ▲ ▲ ▲</td><td>ución de Auditoría<br/>2.7 2.8 2.9 2.10 2.11</td><td><ul> <li>&gt;&gt; Etapa 3: Informe y Cierre de Auditoría</li> <li>3.1</li> <li>3.2</li> <li>3.3</li> </ul></td><td></td></l<></ul> | idad | AVANCE ACUMULADO DE AUDITORÍA :<br>es Previas<br>1.4 1.5 1.6 1.7 1.8<br><b>A A A A</b> | 99 %<br>✓ Etapa 2: Planificación y Ejecu<br>2.1 [2.2 ] 2.3 [2.4 ] 2.5 [2.6 ] 2<br>▲ ▲ ▲ ▲ ▲ ▲ ▲ ▲ ▲ ▲ | ución de Auditoría<br>2.7 2.8 2.9 2.10 2.11 | <ul> <li>&gt;&gt; Etapa 3: Informe y Cierre de Auditoría</li> <li>3.1</li> <li>3.2</li> <li>3.3</li> </ul> |        |

|--|

| Sistema Integrado de Control Auditorías        | Versión: 1.0.0    |
|------------------------------------------------|-------------------|
| Cartilla de usuario: Gestor UPO – Analista PAR | Fecha: 17/11/2015 |
|                                                |                   |

Seleccionar: Apertura de la auditoria y Actividades Etapa 3 (3.1 -3.3) y Etapa 2 (2.5 – 2.11).

1. Al seleccionar esta opción y dar clic en "Aceptar", el sistema abre en primer lugar la auditoria, luego abre las ordenes de servicios dos y tres y finalmente abre las actividades 2.5 a la 2.11 y 3.1al 3.3 como se muestra en la secuencia siguiente

| Apertura E | xtemporánea de la Auditoría                                                                                                    |
|------------|----------------------------------------------------------------------------------------------------|
|            | Seleccionar una de las acciones a continuación para realizar la apertura extemporánea de<br>la auditoria para la edición de la información registrada para lograr la correcta aprobación<br>de los procedimientos de auditoría. |
|            | Acción:                                                                                                    |
| Acciones:  | Apertura de la auditoría y Actividades Etapa 3 (3.1 - 3.3) y Etapa 2 (2.5 - 2.11). 🔻                                                                                                    |
|            |                                                                                                    |
|            |                                                                                                    |
|            |                                                                                                    |
|            |                                                                                                    |
|            | Aceptar                                                                                                    |
|            |                                                                                                    |

2. El sistema ejecuta este proceso y muestra los candados de la etapa dos y tres abiertos

| Información d                                                                                                    | el se                                            | rvicio de control                                                                                                    |                                                                                                    |                                                                                                    |                          |                         |                      |  |  |
|----------------------------------------------------------------------------------------------------|--------------------------------------------------|----------------------------------------------------------------------------------------------------|----------------------------------------------------------------------------------------------------|----------------------------------------------------------------------------------------------------|--------------------------|-------------------------|----------------------|--|--|
| ntidad                                                                                                    |                                                  |                                                                                                    | Ν CERACTIÁN                                                                                                    |                                                                                                    |                          |                         |                      |  |  |
| stado                                                                                                    | С.                                               | En cierre                                                                                                    | N SLUASTIAN                                                                                                    | úmero de programa : 14801703                                                                                                    | Tipo de pro              | ograma : Prioridad Unid | ad Orgánica          |  |  |
| úmero OS                                                                                                    | С.                                               | 13/2017 Tip OE   Top OE   Informe v Cierre de Auditoría Nro de Informe : 374-2017-CG/CORECU-AC                                                                                                    |                                                                                                    |                                                                                                    |                          |                         |                      |  |  |
| cha inicio (05)                                                                                                    | 4                                                | Instant         Inpo 05: Informe y cleane de Additiona         Not de Informe : 574/2017/00/CORECOREC           28/06/2017         Fecha fin (OS): 03/07/2017         Fecha fin (OS): 03/07/2017                                                                                                    |                                                                                                    |                                                                                                    |                          |                         |                      |  |  |
|                                                                                                    | 1                                                | Determinar si el proceso de contral                                                                                                    | 20/00/2017 recta tim (05): 05/07/2017 Determine value and a contrabación de manes contraba de la adjudicación diseate colectiva e 8.056 CED MDES e ana la adjudicación diseate colectiva e 8.056 CED MDES e ana la adjudicación diseate colectiva e 8.056 CED MDES e adjudicación diseate colectiva e 8.056 CED MDES e adjudicación diseate colectiva e 8.05 |                                                                                                    |                          |                         |                      |  |  |
| bjetivo general                                                                                                    | ÷                                                | Upterminar si el proceso de contratacion: aujuocación de menor cuanta n.º 11/2013-LEP-MUSS, derivada de la adjudicación directa selectiva n.º USO-LEP-MUSS para la adjudicación directa selectiva n.º USO-LEP-MUSS para la adjudicación forestal en la faja marginal de la red vial Enaco", se realizó de conformidad a la inormativa aplicable y estipulaciones contractuales establecidas. |                                                                                                    |                                                                                                    |                          |                         |                      |  |  |
| ateria(s) a<br>xaminar                                                                                                    | ÷                                                | CONFORMIDAD DE LA PRESTACIÓ<br>NECESIDADES DE ADQUIRIR ORG                                                                                                    | N EJECUCIÓN<br>NIZACIÓN D                                                                                                    | I DEL CONTRATO ELABORACIÓN DE BASES Y CONVOCATOF<br>LAS ADQUISICIONES SUSCRIPCIÓN DEL CONTRATO                                                                      | IA EVALUACIÓN DE         | PROPUESTAS Y OTORGAI    | MIENTO DE LA BUENA F |  |  |
| orcentaje de<br>vance                                                                                                    | ÷                                                | PLANIFICACION: 100 %<br>EJECUCIÓN DE AUDITORÍA: 83 %<br>CIERRE DE AUDITORÍA: 95 %<br>AVANCE ACUMULADO DE AUDITOR                                                                                                    | tía : 88 %                                                                                                    |                                                                                                    |                          |                         |                      |  |  |
| Acciones del /                                                                                                    | Adm                                              | inistrador                                                                                                    |                                                                                                    |                                                                                                    |                          |                         |                      |  |  |
| Acciones del<br>Cambio Estado A                                                                                                    | Adm<br>ctivi                                     | inistrador<br>Jades   Cierre Extemporáneo                                                                                                    | Actualizar A                                                                                                    | Avance                                                                                                    |                          |                         |                      |  |  |
| <ul> <li>Acciones del a<br/>Cambio Estado A</li> <li>Etapa 1: Activ</li> </ul>                                                                                   | Adm<br>ctivi                                     | inistrador<br>Jades    Cierre Extemporáneo   <br>des Previas                                                                                                    | Actualizar /                                                                                                    | Avance                                                                                                    | ⊻ Etapa 3:               | Informe y Cierre de A   | uditoría             |  |  |
| Acciones del A Cambio Estado A Estado I Estado I Estado I                                                                                                    | Adm<br>ctivi<br>vida                             | inistrador<br>dades   Gierre Extemporáneo  <br>des Previas<br>1.4 1.5 1.6 1.7 1.8                                                                                                    | Actualizar A                                                                                                    | Avance<br>  Etapo 2: Planificación y Ejecución de Auditoría<br>1  22   23   24   25   #   26   27   28   29   2.10   211                                            | ⊻ Etapa 3:<br>3.1        | Informe y Cierre de A   | uditoría             |  |  |
| Acciones del J<br>Cambio Estado A Etapa 1: Activ<br>1.1 1.2 1.                                                                                                   | Adm<br>ctivi<br>/ida<br>3                        | inistrador<br>Jades   Cierre Extemporáneo    <br>des Previas<br>1.4 1.5 1.6 1.7 1.8                                                                                                    | Actualizar /                                                                                                    | Etapa 2: Planificación y Ejecución de Auditoría           12.22 (22.4) (22.5)           12.4 (22.5)           12.4 (22.5)                                           | ⊻ Etapa 3:<br>3.1        | Informe y Cierre de A   | uditoría             |  |  |
| Acciones del A<br>Cambio Estado A       Y     Etapa 1: Actin       1.1     1.2       1.1     1.2                                                                 | Adm<br>ctivi<br>vida<br>3                        | inistrador<br>lades   Cerre Extemporáneo  <br>des Previas<br>1.4 1.5 1.6 1.7 1.8<br><b>A A A A</b>                                                                                                    | Actualizar /                                                                                                    | Etapa 2: Planificación y Ejecución de Auditoría<br>1 22 23 24 25 * 26 27 25 29 210 211                                                                              | ⊻ Etapa 3:<br>3.1        | Informe y Cierre de A   | uditoría             |  |  |
| Acciones del A     Cambio Estado A     V     Etapa 1: Acti     1.1     1.2                                                                                       | vida                                             | inistrador<br>lades   Gerre Extemporáneo  <br>des Previas<br>1.4 1.5 1.6 1.7 1.8<br><b>A A A A</b>                                                                                                    | Actualizar /                                                                                                    | Avance<br>Etapa 2: Planificación y Ejecución de Auditoría<br>1 22 23 24 25 * 26 27 25 29 210 211                                                                    | ✓ Etapa 3:<br>3.1        | Informe y Cierre de A   | uditoría             |  |  |
| <ul> <li>✓ Acciones del A<br/>Cambio Estado A</li> <li>✓ Etapa 1: Actin<br/>1.1</li> <li>1.2</li> <li>1.1</li> <li>1.2</li> <li>1.4</li> <li>Activida</li> </ul> | Adm<br>ctivii<br>vida<br>3                       | inistrador<br>lades   Cerre Extemporáneo ]  <br>des Previas<br>1:4 1.5 1.6 1.7 1.8<br>1:4 1.5 1.6 1.7 1.8<br>1:4 1.5 1.6 1.7 1.8                                                                                                    | Actualizar A                                                                                                    | Avance                                                                                                    | ✓ Etapa 3:<br>3.1        | Informe y Cierre de A   | uditoría             |  |  |
| Acciones del A Cambio Estado A  Etapa 1: Activ 1.1 1.2 1.  Activida Ectado                                                                                       | Adm<br>ctivii<br>vida<br>3<br>3<br>4<br>4<br>: 1 | inistrador<br>isdes   Gerre Extemporáneo   1<br>des Previas<br>1.4 1.5 1.6 1.7 1.8<br><b>A A A A A</b><br><b>A A A A A A</b><br><b>A A A A A A A A A A</b>                                                                                                    | Actualizar A                                                                                                    | Etapo 2: Planificación y Ejecución de Auditoría           11 22 [23] 241 [25] **           26 [24] 25           26 [27] 28 [29] [210 [211]           Actividad: 2.1 | ⊻ Etapa 3:<br>3.1<br>Act | Informe y Cierre de A   | uditoría             |  |  |

#### Cierre Extemporáneo:

El botón "**Cierre Extemporáneo**" se utiliza para cerrar las actividades, cerrar las órdenes de servicios y cerrar la auditoria, de auditorías que fueron aperturadas

**NOTA**: Tener cuidado de no utilizarlo cuando la auditoria aún está en proceso, esto cerraría las actividades que todavía faltan de completar.

| Información d                                       | el se                | rvicio de control                                                                                                    |                                                                                                    |                                                                                                    |  |  |  |  |
|-----------------------------------------------------|----------------------|----------------------------------------------------------------------------------------------------|----------------------------------------------------------------------------------------------------|----------------------------------------------------------------------------------------------------|--|--|--|--|
| ntidad                                              | 5                    | MUNICIPALIDAD DISTRITAL DE SA                                                                                                    | I SEBASTIÁN                                                                                                    |                                                                                                    |  |  |  |  |
| stado                                               | 1                    | En cierre                                                                                                    | Número de programa : L4801703                                                                                                    | Tipo de programa : Prioridad Unidad Orgánica                                                                                                 |  |  |  |  |
| lúmero OS                                           | 1                    | 13/2017                                                                                                    | Tipo OS : Informe y Cierre de Auditoría                                                                                                    | Nro de Informe : 374-2017-CG/CORECU-AC                                                                                                    |  |  |  |  |
| echa inicio (05)                                    | 1                    | 28/06/2017 Fecha fin (OS): 03/07/2017                                                                                                    |                                                                                                    |                                                                                                    |  |  |  |  |
| Objetivo general                                    | ÷                    | Determinar si el proceso de contrat<br>de motocar para el proyecto "Mejor<br>normativa aplicable y estipulaciones                                                                                                    | ción: Adjudicación de menor cuantía n.º 117-2015-CEP-MDSS, derivada o<br>imiento de los servicios ambientales mediante instalación forestal en la fa<br>contractuales establecidas.                                                                                                    | le la adjudicación directa selectiva n.º 036-CEP-MDSS para la adquisici<br>ja marginal de la red vial Enaco", se realizó de conformidad a la |  |  |  |  |
| 1ateria(s) a<br>xaminar                             | ÷                    | CONFORMIDAD DE LA PRESTACIÓN<br>NECESIDADES DE ADQUIRIR ORGA                                                                                                    | EJECUCIÓN DEL CONTRATO ELABORACIÓN DE BASES Y CONVOCATOR<br>NIZACIÓN DE LAS ADQUISICIONES SUSCRIPCIÓN DEL CONTRATO                                                                                                    | IA EVALUACIÓN DE PROPUESTAS Y OTORGAMIENTO DE LA BUENA PR                                                                                    |  |  |  |  |
| 'orcentaje de<br>Ivance                             | ÷                    | PLANIFICACION : 100 %<br>EJECUCIÓN DE AUDITORÍA : 83 %<br>CIERRE DE AUDITORÍA : 95 %<br>AVANCE ACUMULADO DE AUDITOR                                                                                                    | ÍA : 88 %                                                                                                    |                                                                                                    |  |  |  |  |
|                                                     | -                    | ades Cierre Extemporáneo                                                                                                    | Actualizar Avance                                                                                                    |                                                                                                    |  |  |  |  |
| Cambio Estado A                                     |                      |                                                                                                    |                                                                                                    |                                                                                                    |  |  |  |  |
| ✓ Etapa 1: Acti                                     | vida                 | les Previas                                                                                                    | 🖂 Etapa 2: Planificación y Ejecución de Auditoria                                                                                                    |                                                                                                    |  |  |  |  |
| Cambio Estado A Etapa 1: Acti       1.1     1.2     | vida                 | les Previas<br>1.4 1.5 1.6 1.7 1.8                                                                                                    | ✓ Etapa 2: Planificación y Ejecución de Auditoría<br>21, 22, 23, 24, 25 * 26, 27, 28, 29, 210, 211                                                                                                    | Section 23: Informe y Cierre de Auditoría           3.1         3.2         3.3                                                              |  |  |  |  |
| ✓ Etapa 1: Acti<br>1.1 1.2 1                        | vida                 | les Previas<br>1.4 1.5 1.6 1.7 1.8                                                                                                    | ✓ Etapa 2: Planificación y Ejecución de Auditoria           21         22         23         24         25         ≈ 26         27         26         20         211           ▲         ▲         ▲         ▲         ▲         ▲         ▲         ▲         ▲         ▲         ▲         ▲         ▲         ▲         ▲         ▲         ▲         ▲         ▲         ▲         ▲         ▲         ▲         ▲         ▲         ▲         ▲         ▲         ▲         ▲         ▲         ▲         ▲         ▲         ▲         ▲         ▲         ▲         ▲         ▲         ▲         ▲         ▲         ▲         ▲         ▲         ▲         ▲         ▲         ▲         ▲         ▲         ▲         ▲         ▲         ▲         ▲         ▲         ▲         ▲         ▲         ▲         ▲         ▲         ▲         ▲         ▲         ▲         ▲         ▲         ▲         ▲         ▲         ▲         ▲         ▲         ▲         ▲         ▲         ▲         ▲         ▲         ▲         ▲         ▲         ▲         ▲         ▲         ▲         ▲         ▲ <td>✓ Etapa 3: Informe y Cierre de Auditoria           3.1         3.2         3.3           3.1         3.2         3.3</td> | ✓ Etapa 3: Informe y Cierre de Auditoria           3.1         3.2         3.3           3.1         3.2         3.3                         |  |  |  |  |
| ✓ Etapa 1: Acti       1.1     1.2     1             | vida                 | Ites Previas           1.4         1.5         1.6         1.7         1.8           Image: Image: Im | <ul> <li>✓ Etapa 2: Planificación y Ejecución de Auditoría</li> <li>[21] [22] [23] [24] [25] * [26] [27] [28] [26] [210] [211]</li> <li>▲ ▲ ▲ ▲ ▲ ▲ ▲ ▲ ▲ ▲ ▲ ▲ ▲ ▲ ▲ ▲ ▲ ▲ ▲</li></ul>                                                                                                    | Etapa 3: Informe y Cierre de Auditoria 3.1 3.2 3.3                                                                                           |  |  |  |  |
| ✓ Etapa 1: Acti<br>1.1 1.2 1<br>Activida            | vida<br>.3 [         | Ies Previas<br>1.4 1.5 1.6 1.7 1.8<br>1.4 1.5 1.6 1.7 1.8<br>1.4 1.5 1.6 1.7 1.8<br>1.4 1.5 1.6 1.7 1.8                                                                                                    | <ul> <li>✓ Etapa 2: Planificación y Ejecución de Auditoría</li> <li>[21] [22] [23] [24] [25] * [26] [27] [28] [29] [21]</li> <li>▲ ▲ ▲ ▲ ▲ ▲ ▲ ▲ ▲ ▲ ▲ ▲ ▲ ▲ ▲ ▲ ▲ ▲ ▲</li></ul>                                                                                                    | Etapa 3: Informe y Cierre de Auditoria 3.1 3.2 3.3 Actividad: 3.1                                                                            |  |  |  |  |
| ✓ Etapa 1: Acti<br>1.1 1.2 1<br>Activida<br>Estado: | vida<br>3  <br>ad: 1 | Ies Previas<br>1.4 1.5 1.6 1.7 1.8<br>1.4 1.5 1.6 1.7 1.8<br>1.4 1.5 1.6 1.7 1.8<br>1                                                                                                    | ✓ Etapa 2: Planificación y Ejecución de Auditoria     21 22 22 24 25 * 26 27 28 28 20 211     ▲ ▲ ▲ ▲ ▲ ▲ ▲ ▲ ▲ ▲ ▲ ▲ ▲ ▲ ▲ ▲ ▲                                                                                                    | Etapa 3: Informe y Cierre de Auditoria  3.1 3.2 3.3 Actividad: 3.1 Estado:                                                                   |  |  |  |  |

| Manual CGR - 2015 Pagina 26 de 27 |
|-----------------------------------|
|-----------------------------------|

| Sistema Integrado de Control Auditorías        | Versión: 1.0.0    |
|------------------------------------------------|-------------------|
| Cartilla de usuario: Gestor UPO – Analista PAR | Fecha: 17/11/2015 |
| CUCSICA-v1.0.0                                 |                   |

Al hacer clic en "Cierre Extemporáneo" se muestra el mensaje de confirmación de cierre y dar clic en "Aceptar"

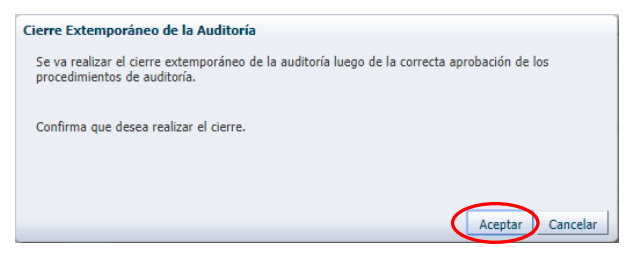

Muestra mensaje de confirmación que cerro correctamente.

Cierre extemporáneo de auditoría Se realizó el cierre correctamente. Aceptar

El sistema muestra el buscador de auditorías cerradas, para que el usuario busque y recupere, a manera de comprobar que la auditoria fue cerrada.

| <ol> <li>Prince and a before the</li> </ol> | da .           |                         |                   |                        |            |          |                                                                                                    |           |                 |
|---------------------------------------------|----------------|-------------------------|-------------------|------------------------|------------|----------|----------------------------------------------------------------------------------------------------|-----------|-----------------|
| Filtros de busque                           | da             |                         |                   |                        |            |          |                                                                                                    |           |                 |
| Período de Planifica                        | ción Seleccion | e                       | *                 | Origen del servicio de | Seleccione | ۳        | Tipo de servicio de control Seleccione                                                                                                    |           | *               |
| Estado Cerrada 🔻                            |                | ¥                       | control           |                        |            |          |                                                                                                    |           |                 |
| A10                                         | 14901202       |                         |                   | Unidad Orgánica        | Seleccione | •        |                                                                                                    |           |                 |
| W- progra                                   | ama   14601705 |                         |                   | Entidad                | Seleccione | ۳        |                                                                                                    |           |                 |
| Buscar Til                                  | impiar         |                         |                   |                        |            |          |                                                                                                    |           |                 |
| Resultados de la l                          | uísqueda       |                         |                   |                        |            |          |                                                                                                    | Auditoria | s Encontradas : |
|                                             | Japana         |                         |                   |                        |            |          |                                                                                                    |           |                 |
| Acciones a realizar                         | Nº programa    | Nro de Informe          | Unidad Orgánica   | Entidad                |            | Objetivo | Seneral                                                                                                    | Periodo   | Estado          |
|                                             |                | NAMES OF TAXABLE PARTY. | anter a serie and |                        |            |          | and the second second s |           |                 |

| Manual CGR - 2015 Pagina 27 de 27 | Manual | ©Contraloría General de la Republica<br>CGR - 2015 | Página 27 de 27 |
|-----------------------------------|--------|----------------------------------------------------|-----------------|
|-----------------------------------|--------|----------------------------------------------------|-----------------|